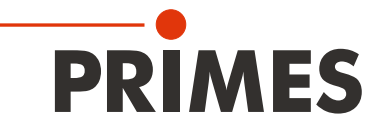

# 簡易スタートガイド HP-MSM・ハイパワー マイクロスポット モニタ レーザ解析ソフトウェア Translation of the Original Instructions

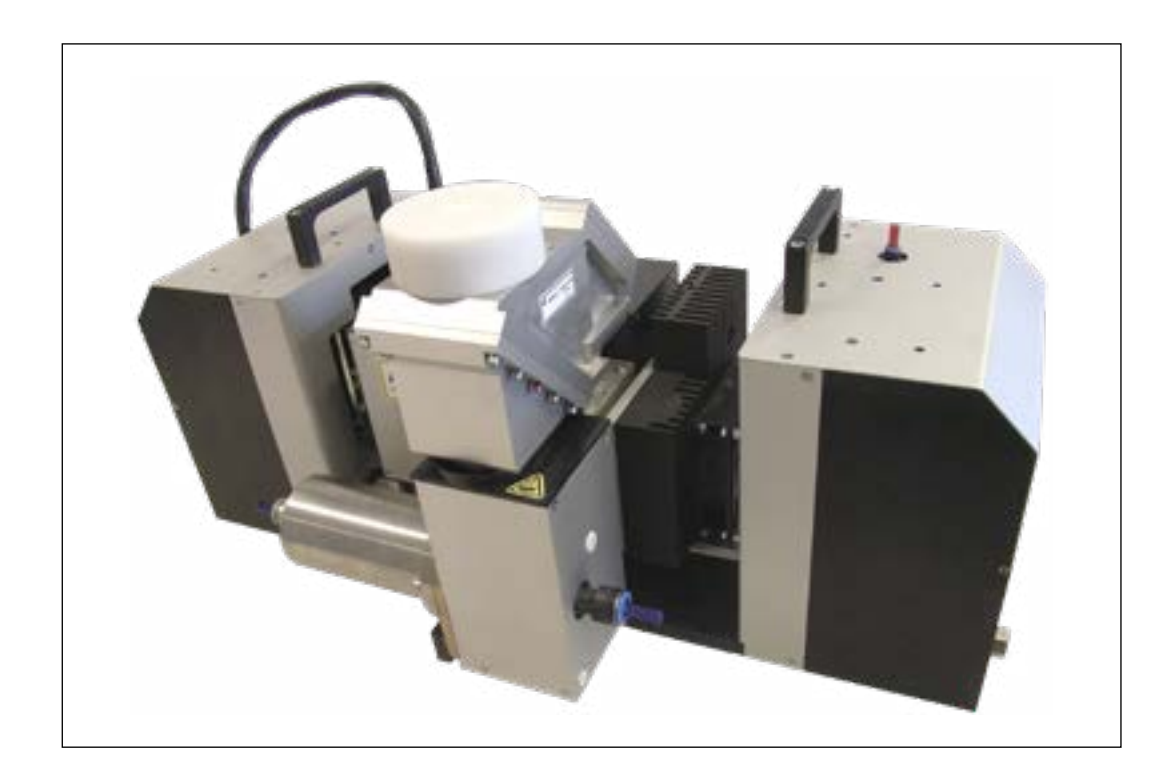

# HighPower-MicroSpotMonitor

LaserDiagnosticsSoftware

# く重要>

ご使用前に熟読してください。

いつでも確認できるよう保管ください。

PRIMES

# 目次

| 1  | 基本的な安全上の注意 BASIC SAFETY INSTRUCTIONS                                                                                              | 7            |
|----|----------------------------------------------------------------------------------------------------|--------------|
| 2  | セキュリティ警告表示の説明 SYMBOL EXPLANATIONS                                                                                                 | 9            |
| 3  | 本マニュアルについて ABOUT THIS OPERATING MANUAL                                                                                            | 11           |
| 4  | 設置場所の条件 CONDITIONS AT THE INSTALLATION SITE                                                                                       | 12           |
| 5  | はじめに INTRODUCTION                                                                                                    | 12           |
|    | 5.1 レーザビーム測定 Laser Beam Measurement                                                                                               | . 12         |
| 6  | システム概要 SYSTEM DESCRIPTION                                                                                                    | 13           |
|    | <ul> <li>6.1 アプリケーション Area of Application</li> <li>6.2 デバイスのアセンブリ Device Assembly</li> <li>6.2 測字システム Magguring System</li> </ul> | . 13<br>. 13 |
|    | 6.5 例定ノステム Measuring System<br>6.4 ハイパワー マイクロスポット モニタの測定範囲 Measurement Range of the HP-MSM                                        | . 14<br>. 15 |
| 7  | インストール概要 SHORT OVERVIEW INSTALLATION                                                                                              | 16           |
| 8  | 輸送およびマウント TRANSPORT AND MOUNTING                                                                                                  | 17           |
|    | 8.1 輸送ロックの解除 Removing Transport Lock                                                                                              | . 17         |
|    | 8.2 準備 Preparation<br>8.3 マウント位置と固定 Mounting Position and Fastening                                                               | . 17<br>18   |
|    | 8.4 アライメント Alignment                                                                                                    | . 19         |
| 9  | メカニカル接続 MECHANICAL CONNECTIONS                                                                                                    | 22           |
|    | 9.1 冷却回路システム Cooling Circuit System                                                                                               | . 22         |
|    | 9.1.1 条件 Conditions<br>9.1.2 接続 Connection                                                                                        | . 22         |
|    | 9.2 圧縮空気 Compressed Air                                                                                                    | . 24         |
| 10 | 電気接続 ELECTRICAL CONNECTIONS                                                                                                    | 25           |
|    | 10.1 接続概要 Connection Overview                                                                                                    | . 25         |
|    | 10.1.1 PRIMES バス(RS 485) PRIMES BUS (RS 485)<br>10.1.2 トリガイン Trigger In                                                           | . 25         |
|    | 10.1.3 トリガアウト Trigger Out                                                                                                    | . 26         |
|    | 10.1.4 転送 Transfer                                                                                                    | . 26         |
|    | 10.1.5 1ーサイツト(RJ-45) Ethernet (RJ-45)<br>10.1.6 外部安全同路(シャックインターロック) External Safety Circuit (Shutter Interlock)                   | .26          |
|    | 10.2 コンピュータ接続 Computer Connection                                                                                                 | . 27         |
|    | 10.3 標準電源と変換器との接続 Connection with Standard Power Supply and Converter                                                             | . 28         |
|    | 10.4 標準電源と変換品との接続(延長クーブル10m)<br>Connection with Standard Power Supply and Converter (with extension 10 m)                         | 29           |
|    | 10.5 コンバータ内蔵電源との接続 Connection with Power Supply with Integrated Converter<br>10.6 イーサネット経由の接続 Connection via Ethernet             | .30<br>.31   |
| 11 | ディスプレイ DISPLAYS                                                                                                    | 32           |
|    | 11.1 電源/変換器 Power Supply/Converter<br>11.2 ハイパワー マイクロスポット モニタ HP-MSM                                                              | . 32<br>. 32 |
| 12 | ソフトウェア SOFTWARE                                                                                                    | 33           |
|    | 12.1 システム条件 System Requirements                                                                                                   | . 33         |
|    | 12.2 ソフトワエアの1ンストール Installing the Software                                                                                        | . 33         |
| 13 | 通信の確認 CHECKING THE COMMUNICATION                                                                                                  | 35           |
|    | 13.1 コンピュータインタフェースの確認 Checking the Computer Interface                                                                             | . 35         |

# ハイパワー マイクロスポット モニタ HP-MSM (HighPower-MicroSpotMonitor)

|    | 13.2         | 機器との通信の確認 Checking the Communication with the Devices                                                                                                    | 37        |
|----|--------------|----------------------------------------------------------------------------------------------------|-----------|
| 14 | イーサ          | ナネット接続の設定 SETTING UP AN ETHERNET CONNECTION                                                                                                    | 38        |
| 15 | ソフト          | ・ウェアの開始 STARTING THE SOFTWARE                                                                                                    | 40        |
|    | 15.1<br>15.2 | GUI・グラフィカルユーザインタフェース Graphical User Interface<br>メニュー概要 Menu Overview                                                                                                    | 40<br>44  |
| 16 | 初期掛          | 操作 INITIAL OPERATION                                                                                                    | 47        |
|    | 16.1         | ファイバブリッジ付きHP-MSM-HB HP-MSM-HB with Fiber Bridge                                                                                                    | 48        |
| 17 | 仕様           | TECHNICAL DATA                                                                                                    | 49        |
| 18 | EC 適         | 合宣言書 DECLARATION OF CONFORMITY                                                                                                    | 50        |
| 19 | 寸法           | DIMENSIONS                                                                                                    | 51        |
|    | 19.1         | 5倍対物レンズおよびサイクロン付きHP-MSM (アライメント補助付き)<br>HP-MSM with 5-fold Objective and Cyclone (with alignment aid)…                                                                                    | 51        |
|    | 19.2<br>19.3 | HB対物レンズ付きHP-MSMの主な寸法 Main Dimensions of the HP-MSM with HB Objective<br>ファイバブリッジとHB対物レンズを搭載したHP-MSMの主な寸法                                                                                  | 53        |
|    | 19.4         | Main Dimensions of the HP-MSM with Fiber Bridge and HB Objective<br>ファイバブリッジとHB対物レンズ (20 kW) を使用したHP-MSMの主な寸法<br>Main Dimensions of the HP-MSM with Fiber Bridge and HB Objective (20 kW) | 55        |
| 20 | 製品廖          | 確棄の措置 MEASURES FOR THE PRODUCT DISPOSAL                                                                                                    | <u>60</u> |
| 21 | アクセ          | 2サリ ACCESSORIES                                                                                                    | 61        |
|    | 21.1<br>21.2 | HP-MSMでのパワー測定 Power Measurement at the HP-MSM<br>冷却回路の圧力損失図 Cooling circuit pressure loss diagram                                                                                         | 62<br>63  |

# PRIMES - 会社概要

PRIMESは、レーザ測定装置の製造メーカーです。 PRIMESのレーザ測定装置は、ハイパワーCO2レーザ、固体レーザからファイバレーザやダイオードレーザに 至るまで、ハイパワーレーザのビーム解析に使用されています。波長範囲は赤外線から近紫外線までカバー されています。

以下のパラメータを決定するための多種多様なレーザ測定装置を豊富なラインナップでご用意しています。

- ・ レーザパワー
- ビームサイズおよび集光されていないレーザビームのビーム位置
- ビームサイズおよび集光ビームのビーム位置
- レーザ品質 M<sup>2</sup>

PRIMESでは、レーザ測定装置の開発および製造を行っております。 これにより、お客様のご要望を迅速かつ確実に満たすための基盤となる、最適な品質、優れたサービス、 迅速な対応を保証しています。

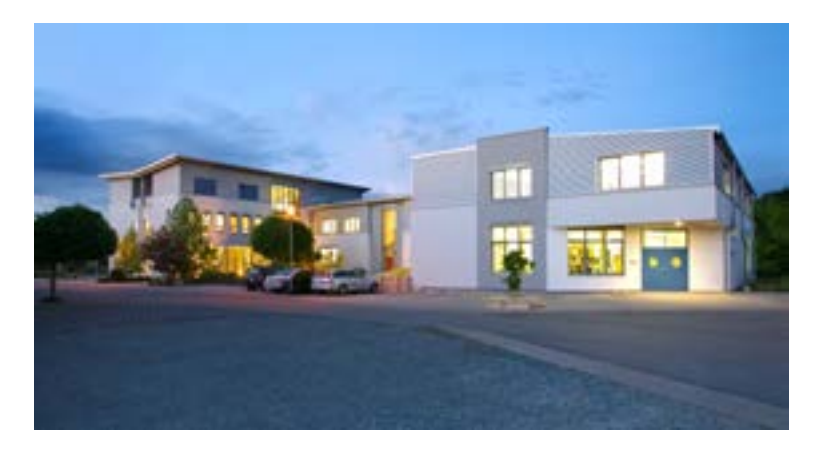

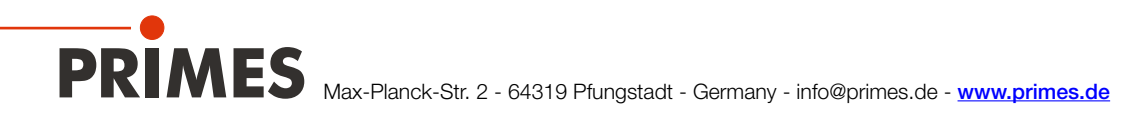

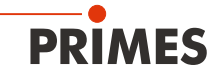

# 1 基本的な安全上の注意

#### 使用目的

ハイパワー マイクロスポット モニタ / HighPower-MicroSpotMonitor (HP-MSM/HP-MSM-HB)は、ハイパワー レーザの光路内またはその近くでレーザパワーを測定するための測定器です。 34ページ16章に記載されている仕様および閾値を順守してください。その他の使用方法は不適切です。 安全な操作を保証するために、デバイスは製造業者が定めた条件に従って操作する必要があります。

デバイスの不適切な使用はPRIMES社により固く禁止されています。意図した以外の方法で使用すると、装置が 損傷したり破壊されたりする可能性があります。人体への危険や死亡事故につながる可能性があります。 デバイスを操作する際は、人体への危険性がないことを確認する必要があります。

デバイス自体はレーザ光を照射しません。しかしながら、測定中に、レーザ光は反射放射を引き起こす装置(レーザ クラス4)上に導かれます。そのため、適用される安全規制を遵守し、必要な保護対策を講じる必要があります。

測定モードでは、デバイスの安全回路(インターロック)をレーザ制御に接続する必要があります。

#### 適用される安全規制の遵守

米国規格協会(the American National Standards Institute)によるISO / CEN / TR規格、およびIEC-60825-1規格、 ANSI Z 136「レーザの安全規格/Laser Safety Standards」およびANSI Z 136.1「レーザの安全な使用/Safe Use of Lasers」に規定されている有効な国内および国際安全規格を遵守してください。アメリカレーザ研究所(Laser Institute of America)によるその他の規格、「レーザ安全の基本/Laser Safety Basics」、「LIAレーザー安全ガイド/ LIA Laser Safety Guide」、「レーザアイプロテクションの選択のためのガイド/Guide for the Selection of Laser Eye Protection」、「レーザ安全情報/Laser Safety Bulletin」およびACGIHによる「レーザーハザードの管理の手引き/ Guide of Control of Laser Hazards」を遵守してください。

#### 必要な安全対策

可視または不可視のレーザ放射の危険ゾーン内に人がいる場合、例えば覆われていないレーザシステムの近くや、 解放ビーム誘導システム、レーザ加工エリアなどでは、以下の安全対策を講ずる必要があります。

- デバイスの安全回路 (インターロック) をレーザコントロールに接続してください。エラーが発生した場合、 安全回路 (インターロック) によりレーザが正しくオフになることを確認してください。
- 使用中のレーザパワー、パワー密度、レーザ波長、操作モードに適合した安全ゴーグルを着用してください。
- レーザ光源によっては、適切な保護服または保護手袋を着用する必要があります。
- レーザ放射と接触しても危険な粒子を放出したりせず、且つ、レーザビームに影響されないビームガイダンス またはビームアブソーバを使用してください。
- 安全スイッチおよびレーザシャッタ、またはいずれかをすぐに閉じることができるように緊急安全機構を設置 してください。
- デバイスのビーム軸に対する相対的な動きを防止するために、測定装置の安定したマウントを確実に行って ください。これにより、散乱光のリスクが低減され、測定に最適な性能が確保されます。

#### 取り扱い有資格者

ハイパワーマイクロスポットモニタのすべてのユーザには測定装置の取り扱い方法の教育がなされていることに 加え、ハイパワーレーザ、ビーム誘導システム、焦点合わせの作業に関する基本的な知識が必要です。

#### 改造

PRIMES社からの明白な許可なく、建設的でも安全関連であったとしてもこのデバイスを改造してはなりません。 例えば不正な修理を行うためにデバイスを開けないでください。いかなる種類の改造も、結果として生じる損害 に対する当社の責任は免除されます。

#### 免責事項

測定装置の製造者および販売者は、装置または関連するソフトウェアの不適切な使用または取り扱いに起因 するいかなる損害または傷害に対しても責任を負うものではありません。製造者または販売者は、測定装置の 直接的または間接的使用に起因する人的、物的、または財政的損失に対する損害について、購入者またはユーザ から責任を問われることはありません。

以下の章にある特別な安全上の注意にも注意してください。

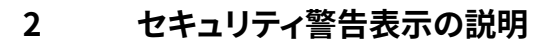

以下の表示は可能性のある危険性を示しています。

# 🚹 DANGER

必要な安全予防措置が講じられていない場合、死亡または重度の身体的傷害が発生することを 意味します。

# 

必要な安全予防措置が講じられていない場合、死亡または重度の身体的傷害が起こる可能性が あることを意味します。

# 

必要な安全予防措置が講じられていない場合、わずかな身体的傷害が発生する可能性があること を意味します。

# NOTICE

必要な安全予防措置が講じられていない場合、財産損害が発生する可能性があることを意味します。

デバイスには潜在的な危険性を示すために次の警告表示が付いています。

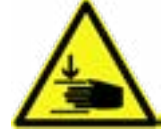

### 接触禁止

傷害を負うおそれあり、手で触れないでください。

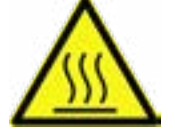

高温注意 高温による傷害を負うおそれのあることを示します。

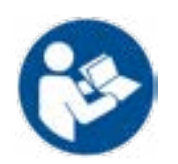

起動前に操作手順と安全ガイドラインをよくお読みください。

PRIMES

### セキュリティ警告以外の表示の説明

- アクションが求められています。
- 2 役に立つ情報やヒントを見つけることができます。

**(€** CEマーキング:製造業者は自社製品がECガイドラインに準拠していることを保証します。

# 3 本マニュアルについて

本マニュアルでは、標準バージョン(5倍対物レンズとサイクロンを使用)でのHP-MSMの操作と、レーザ解析ソフト ウェアLaserDiagnosticsSoftwareを使用した操作(以下「LDS」)について説明します。測定デバイスはコンピュータ またはシステム制御装置を介して操作します。 HP-MSMには他の対物レンズもあります。

ソフトウェアの説明に関して、構成および通信設定ならびに測定操作について掲載しています。

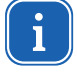

この操作マニュアルは印刷時に適用されるソフトウェアバージョンv2.97について説明しています。 ユーザソフトウェアは継続的に更新されているため、添付のインストールCDには異なるバージョン 番号が付いている可能性があります。ただし、デバイスの正しい機能はソフトウェアによって保証 されています。

ご質問がある場合は、コンピュータにインストールされているソフトウェアのバージョンをお知らせください。 ソフトウェアのバージョン、作成日、およびPRIMES社のレーザ解析ソフトウェアLaserDiagnosticsSoftware(LDS)が プログラムされているWindows®のバージョンは、以下のメニュー項目にあります。 Help>>About LaserDiagnosticsSoftware

| About LaserDiagnoseSoftware     |
|---------------------------------|
| DDIAAES                         |
| PRIMES                          |
| LaserDiagnoseSoftware v2.98.7   |
| for Windows 98/NT/2000/XP/7/8%  |
| Copyright 1996-2016 PRIMES GmbH |
| Build: Oct 6 2016,10:01:52      |
| ОК                              |

図 3.1: 最新のソフトウェアバージョンに関する補足情報

PRIMES

### 4 設置場所の条件

- 測定デバイスは結露する状態で使用しないでください。(50ページ仕様参照)
- 周囲の空気は有機ガスを含まないようにする必要があります。
- 水や埃からデバイスを保護してください。

# 5 はじめに

### 5.1 レーザビーム測定

産業用レーザビームは、CO<sub>2</sub>、Nd:YAGダイオード、ファイバレーザのいずれであっても、赤外線(IR)または近赤外 (NIR)の波長範囲の不可視ビームが使用されます。それゆえに、ビーム品質またはパワーの変化は視覚的に検 出することができず、それらのアプリケーションの結果から明らかになるだけです。状況によっては、これによって 非常に高価な不良品が生成される結果になります。

品質の低下が製造工程で認識されない場合、歩留まりが低くなります。

製品品質の向上のために、PRIMES社ではビーム品質、集光性、レーザパワーを測定するためのレーザビーム診断 装置をご用意しています。PRIMESによるレーザビーム診断装置を使用した製造工程監視により、一貫した品質 保証が可能になり、レーザビームの不具合をタイムリーに検出および解消できます。

PRIMES社のレーザ測定装置は現在のビームパラメータの信頼できる記録を可能にし、品質保証目的のために ビーム特性の継続的な記録を可能にします。これは、自動車や医療技術などの多くの産業分野で過小評価される べきではない要件です。

レーザビーム診断用のPRIMES社の測定装置を使用すれば、レーザアプリケーションのトラブルシューティングが かなり簡単になります。ビーム強度プロファイル、ビーム径、集光前後のビームコースティックスおよび適用される レーザパワーは直接測定され分析されます。

測定値とその評価に基づいて、メンテナンス担当者とサービス担当者は、目標とする方法で修理を行うことができます。問題の考えられる原因を「試す」ことによる時間の損失とシステムのダウンタイムは、効果的に回避されます。

レーザ材料加工におけるプロセス最適化およびプロセスウィンドウの承認についても同様です。

焦点位置、焦点サイズ、レーザビームが確認されている場合にのみ、レーザビーム切断、溶接または穴開けのような プロセスを特定の構成要素の形状に合わせて調整し、材料を選択しそしてプロセスウィンドウの幅を確実に決定 することができます。

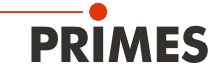

# 6 システム概要

# 6.1 アプリケーション

HP-MSM (図6.1参照) は、15μmから600μmの集光ビームのレーザ解析を目的としています。 焦点範囲においては、パワー密度分布は最大50の測定平面で個別に測定可能です。 焦点コースティックは、これらの密度分布で構成されます。 ビーム形状 (ビーム位置、ビーム半径、および半軸長-デバイス軸への半軸のダンピング) は、規格ISO11146に記載

されている手順(セカンドモーメントおよび86%パワー包含)に従って各分布に対して決定されます。

これらのビーム形状により、ビーム伝播パラメータ(焦点位置、焦点半径、レイリー長、拡がり角、M<sup>2</sup>、K、ビーム パラメータ積(BPP))が決定されます。ビームの半値半幅に対する測定データを用いて、焦点の楕円率および非点 隔差がISO 11146に従って決定されます。

# 6.2 デバイスのアセンブリ

HP対物レンズのz軸は両側でガイドされ駆動されます。測定対物レンズは50mmの開口を有します。 測定面の距離は約100mmです。アパーチャレンズの保護として、測定対物レンズは保護ウインドウと浮遊粒子に 対する追加の圧縮空気洗浄 (サイクロン)を備えています。

圧縮空気洗浄のために、50nmまでの粒子用の超微細フィルタを備えたフィルターステージが統合されています。 圧縮空気の供給はオイルフリーで無水でなければなりません。

測定位置をビームに位置合わせするために、位置合わせ補助具(アライメントエイド)が商品パッケージに含まれます。これにより測定面の位置が表示されます。

レーザビームの約99.5%は、最大パワー99.5%での使用を目的としている水冷アブソーバに導かれます。

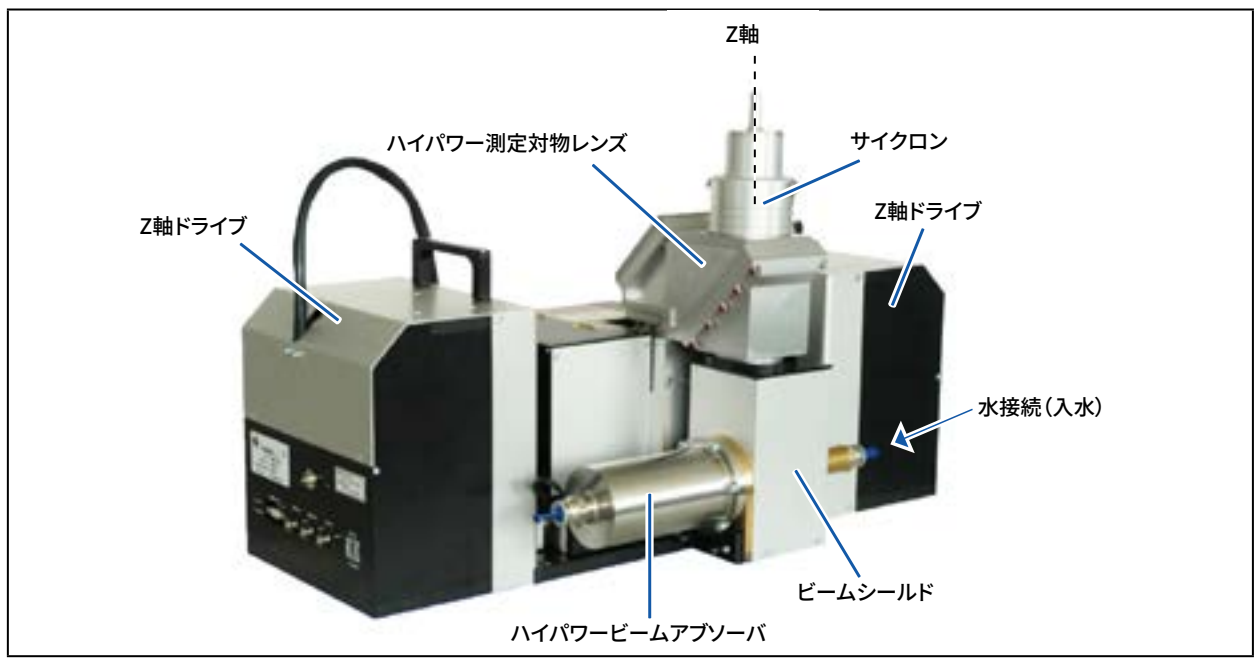

図 6.1: HP-MSMの構成

### 6.3 測定システム

ビームスプリッタが測定対物レンズに組み込まれているため、レーザパワーの99.5%がビームスプリッタを介して 適切な寸法のアブソーバに導かれます。レーザ光は、CCDセンサに導かれるまで、装置内の他のアブソーバによって 減衰されます。

ビームスプリッタと測定対物レンズは、最大10kWのビームパワーを対象としています。 第17章49ページに記載されている対物レンズのしきい値に注意してください。

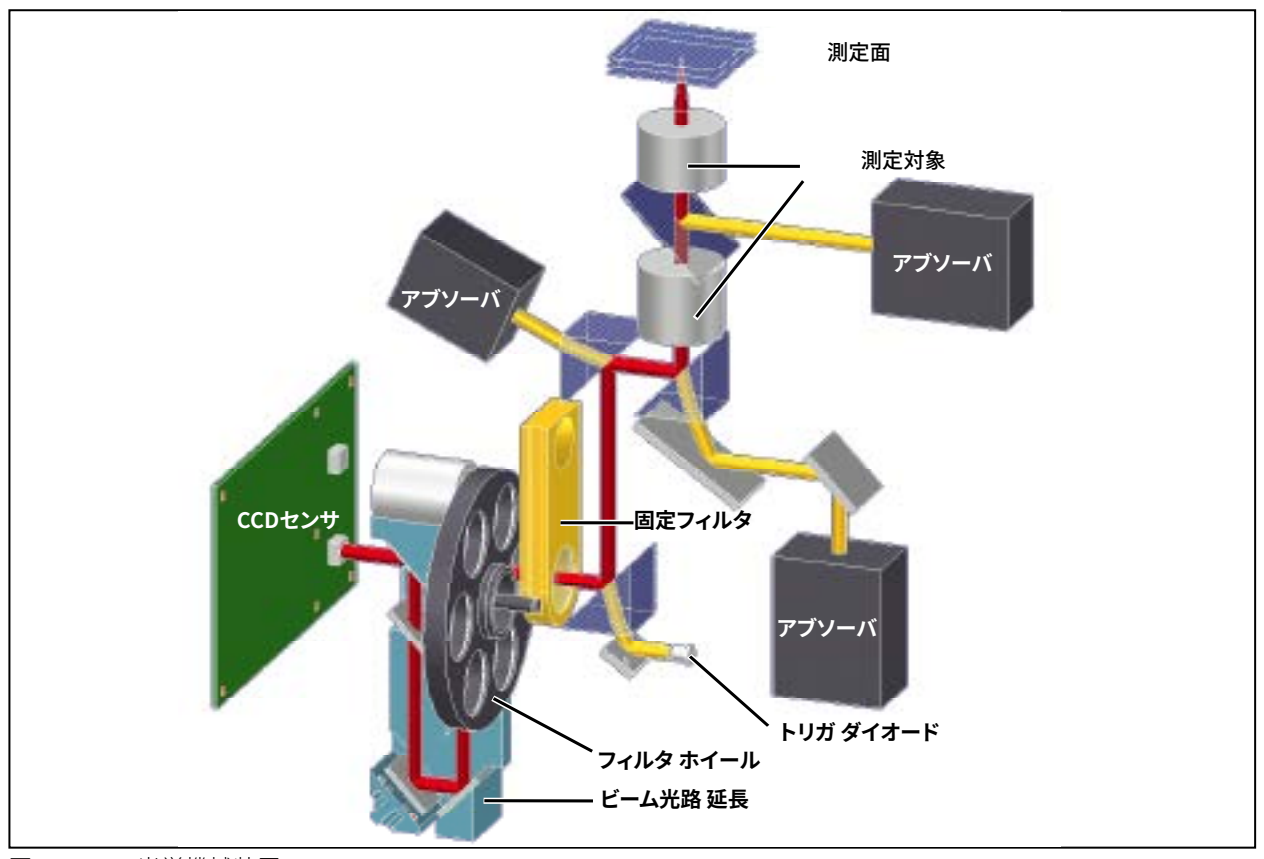

図.6.2: 光学機械装置

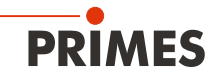

# 6.4 HP-MSMの測定範囲

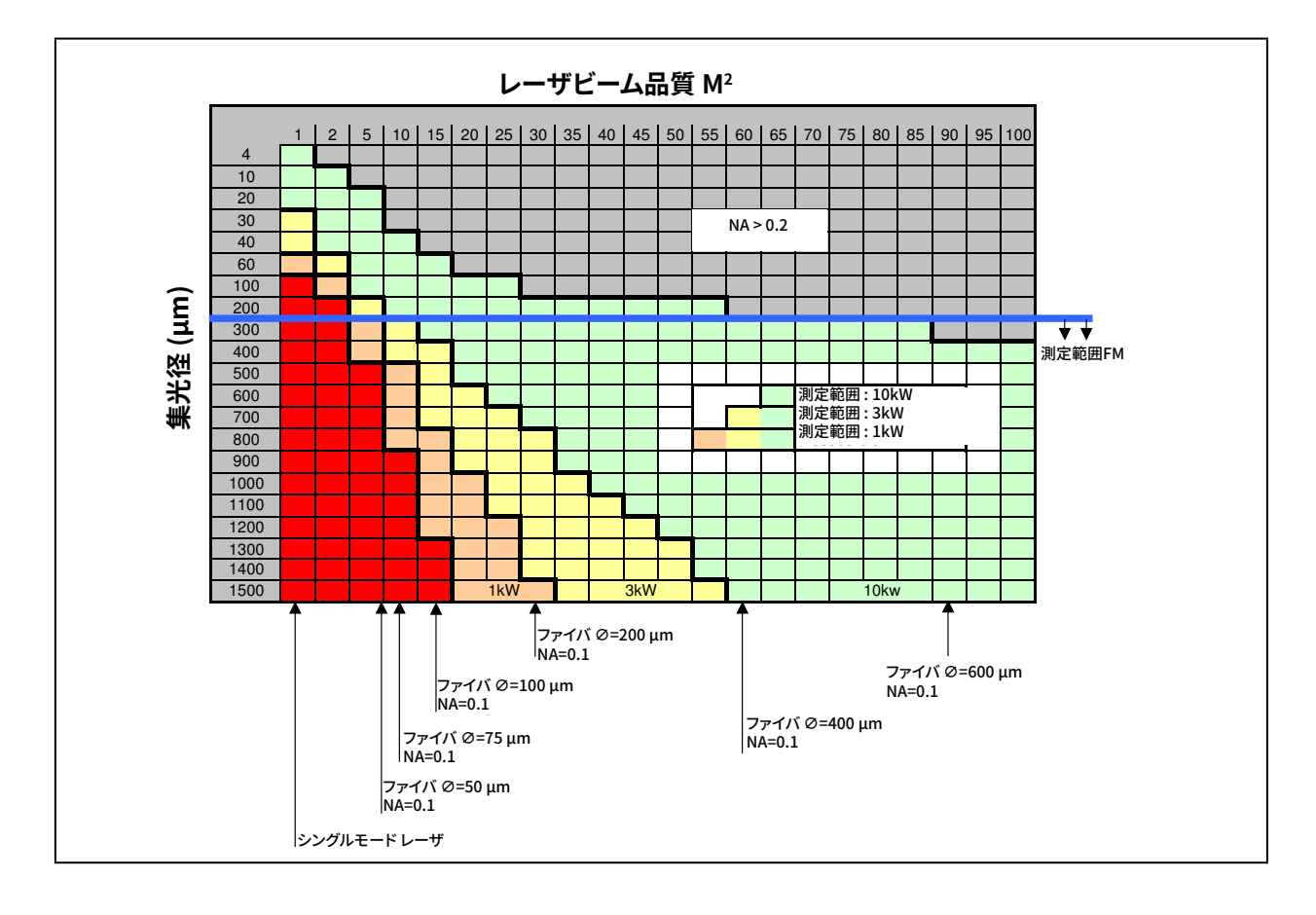

# **PRIMES** ハイパワー マイクロスポット モニタ HP-MSM (HighPower-MicroSpotMonitor)

# 7 インストール概要

インストール概要には、必要な安全上の注意事項、操作に必要なメディア、必要な接続エレメントに関する情報が 記載されています。

| レーザービームへのアライメントおよび安定したマウント                                             | 19ページ |
|------------------------------------------------------------------------|-------|
| アライメントエイド(調整補助)は商品パッケージに付属。                                            |       |
| ・ 4本のM6ねじが必要。安全クラス8.8、締め付けトルク20 N・mのネジを推奨。<br>・ HP-MSM-HB : 取り付け穴(2箇所) |       |
| 圧縮空気の接続                                                                | 24ページ |
| ・ 無水およびオイルフリーの圧縮空気 3バール~4バール<br>・ 接続径 6 mm                             |       |
| 水冷の取り付け                                                                | 22ページ |
| • 接続径 12 mm                                                            |       |
| ・水流量 7L/分~ 8L/分                                                        |       |
| 電気接続                                                                   | 25ページ |
| • 電圧供給                                                                 |       |
| • 外部安全スイッチ(インターロック)                                                    | 26ページ |
| コンピュータとの接続                                                             | 28ページ |
| <ul> <li>イーサネット / USB / RS 232経由</li> </ul>                            | 31ページ |
| コンピュータヘレーザ解析ソフトウェアのインストール (LaserDiagnosticsSoftware)                   | 33ページ |
| • ソフトウェア標準装備                                                           |       |

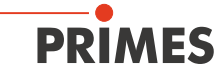

# 8 輸送およびマウント

# NOTICE

輸送中の損傷の危険

強い衝撃や落下は光学部品を損傷する恐れがあります。

▶ デバイスの運搬および設置時には注意してください。

### 8.1 輸送ロックの解除

最初に、デバイスを開梱した後に輸送用ロックを解除します。 トランスポートロックは、y軸とz軸のリニアアクチュエータを固定します。対物レンズ下の底板にあり、図8.1に 示すように3本の六角穴付きネジ (AF 3 mm) で固定されています。

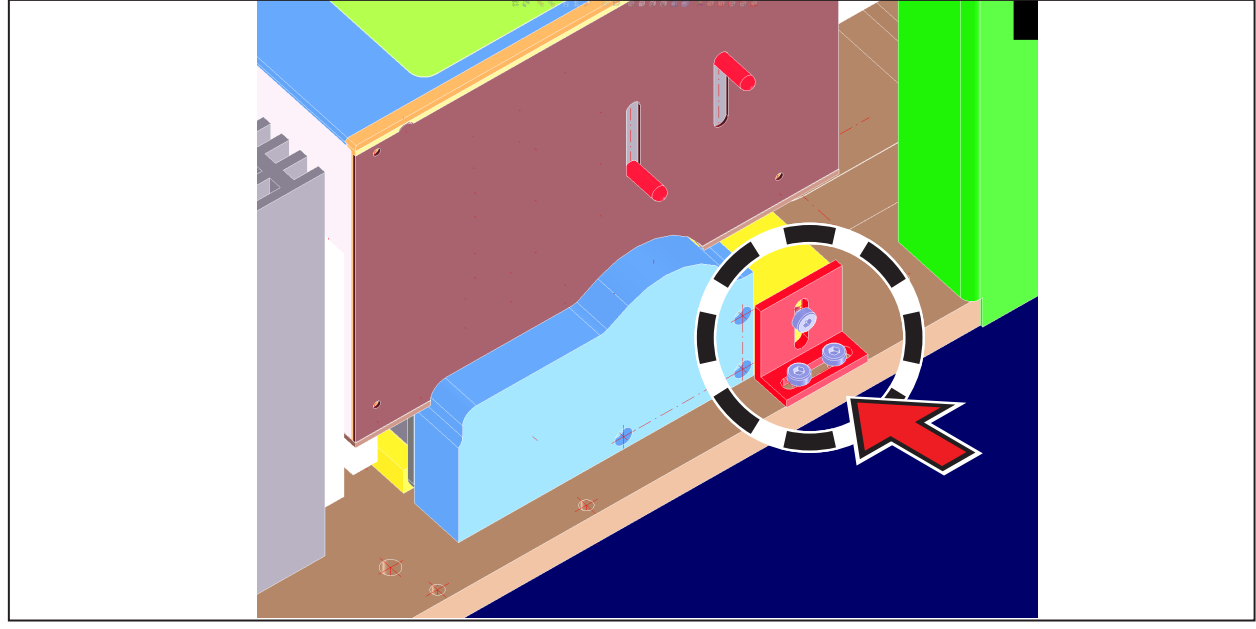

図 8.1: 輸送ロックの位置

# NOTICE

損傷の危険

デバイスは、取り付けられた鍵でのみ運搬してください。

▶ 再利用のため、輸送用ロックを安全な場所に保管してください。

#### 8.2 準備

デバイスを取り付ける前に、利用可能なスペース、特に機械的および電気的接続に必要なスペースを確認して ください。測定デバイスを安定した位置に置き、ネジで固定する必要があります(18ページの8.3章参照)。

# NOTICE

#### 損傷の危険性

可動範囲内に障害物があると、衝突してデバイスを損傷する可能性があります。

▶ 動作範囲を障害物(切断ノズル、加圧ローラーなど)から遠ざけてください。

#### 8.3 マウント位置と固定

HP-MSMは、上からビームを入射させて水平位置でのみ操作する必要があります。

デバイスをマウントする前に利用可能なスペース、特に接続ケーブルとホースに必要なスペースとz軸の移動範囲を 確認してください(52ページの19.寸法参照)。

# ▲ WARNING

#### 傷害の危険性

デバイスを測定位置から移動させると、動作中に散乱光が発生する可能性があります。

 デバイスをマウントするときは、意図せずぶつかったりケーブルやホースを引っ張ったりしても、 デバイスが動かないよう固定してください。

固定するために、底板にはφ6.6mmの穴が4つあります。

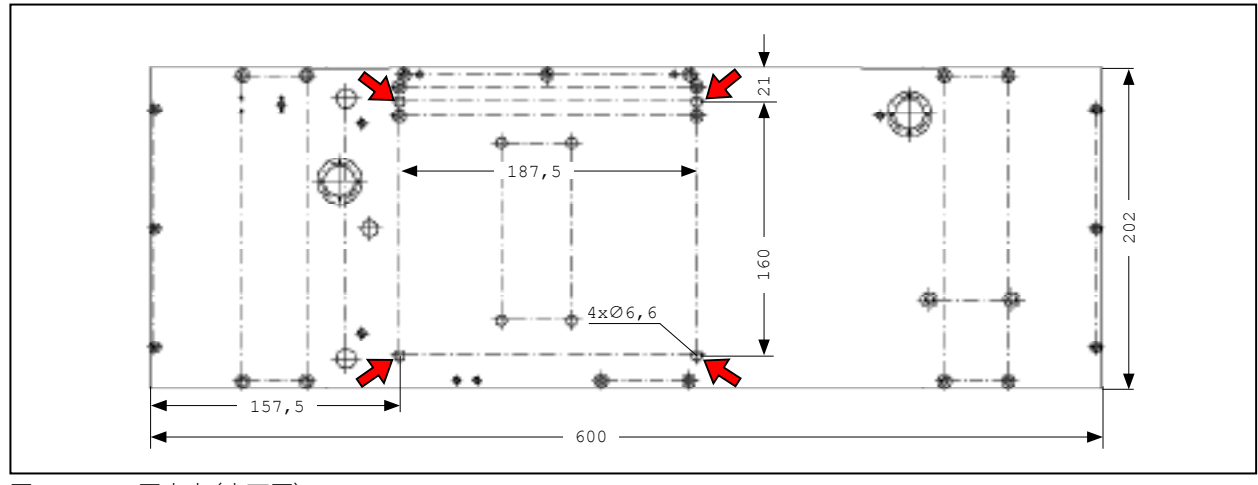

図.8.2: 固定穴(底面図)

強度クラス8.8、締め付けトルク20N・mのねじを推奨します。

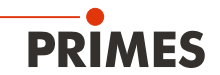

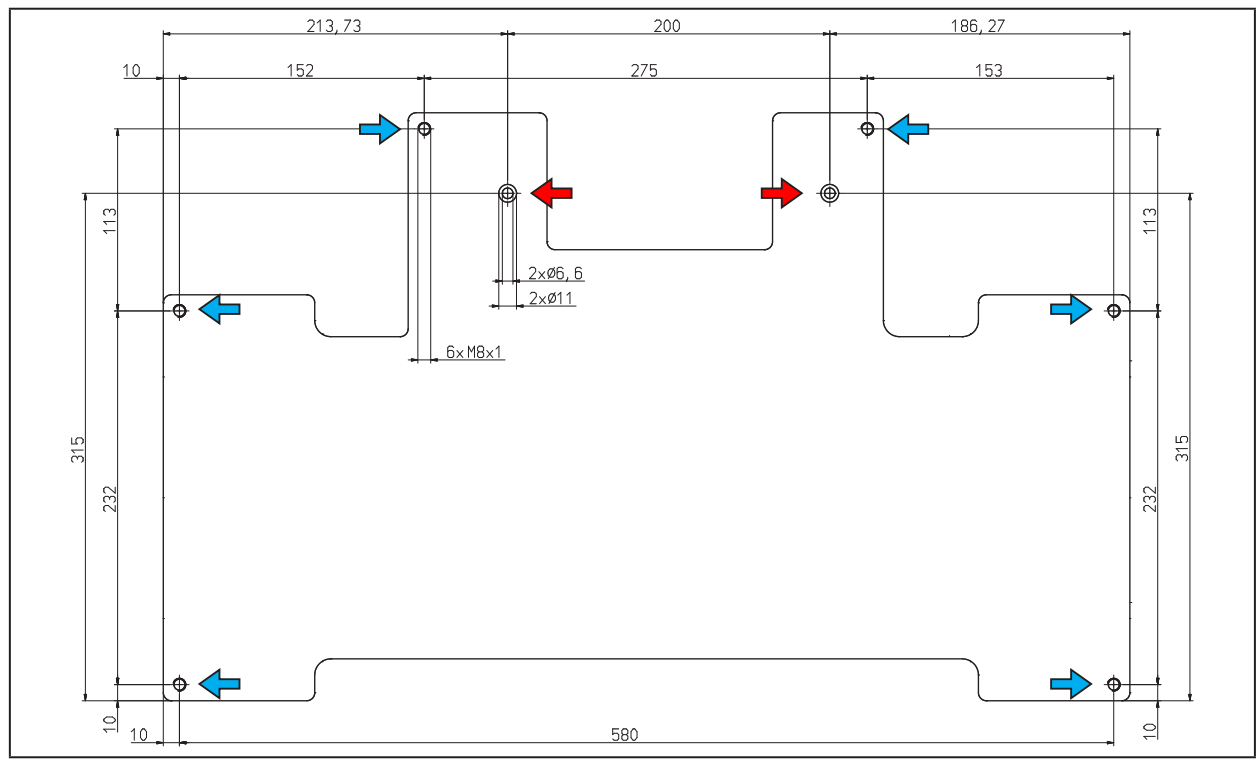

図 8.3: 固定穴(上部図)

➡ 2つの取り付け穴 Ø6.6 mm

→ アライメント用の6個のネジ穴M8×1

### 8.4 アライメント

対物レンズの結像特性のために、レーザビームの焦点は対物レンズの上方の一定の範囲内に位置決めされることが必要です。

焦点が対物レンズの上部にあるほど、対物レンズの後方に表示される距離は短くなります。

# NOTICE

損傷の危険

焦点は対物レンズに関連して定義された範囲内になければなりません。 近すぎたり遠すぎる場合、高パワー密度となり光学部品が損傷する可能性があります。

▶ アライメントには同梱されているアライメントエイドを使用してください。

#### 集光ビームを対物レンズの上に配置

最初の測定の前に焦点が配置される範囲の大きさは、選択された対物レンズ、使用される波長、および集光の 種類によって異なります。測定範囲は上限と下限の範囲内です。

### 上限

焦点が対物レンズより高すぎる位置にある場合、ビーム光路上に焦点が来る可能性があります。 ビーム強度が高すぎると、光学素子が損傷する可能性があります。

#### 測定面

測定面のビーム分布はカメラチップに表示されます。

### 下限

焦点が対物レンズに近すぎると、アパーチャレンズが損傷を受ける可能性があります(焦点合わせの種類と使用 されるパワーに依存)。

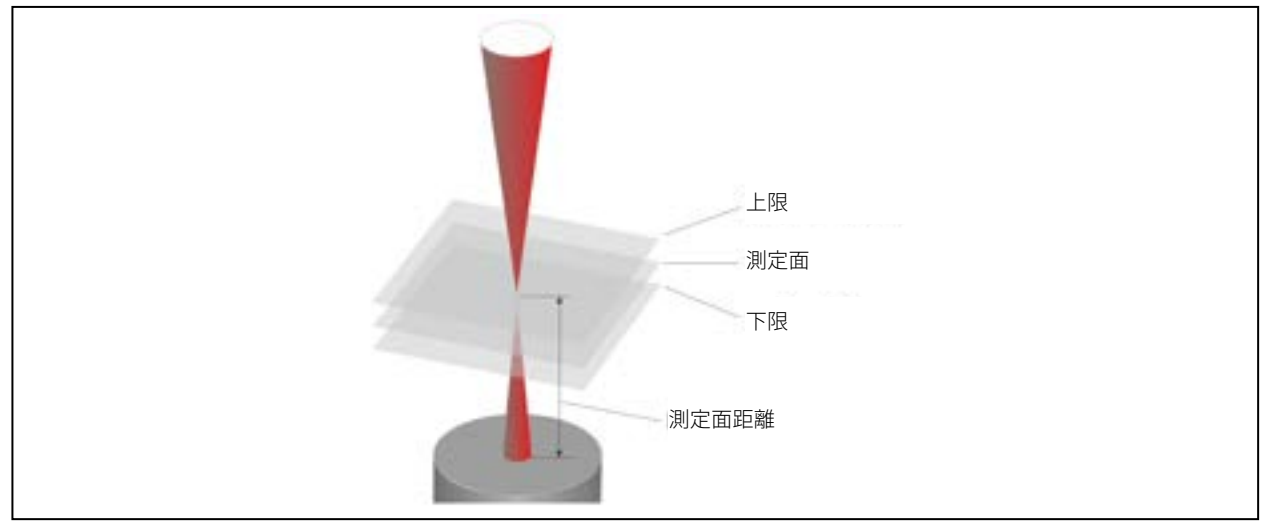

図.8.4: HP-MSMの測定範囲

測定面距離は、対物レンズの上部コーナーの測定面の距離に等しいです。HP-MSMをレーザ直下にアライメント することができるようにするために、それぞれの対物レンズと共に関連するアライメントエイド(位置合わせ補助具)が 設けられています。このアライメントエイドとパイロットレーザビームにより、必要な精度で測定デバイスを位置 決めすることができます。

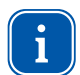

アライメント補助具を使用するときは、圧縮空気を遮断する必要があります。

サイクロンの上にアライメントエイドを置きます。

上部のコーナーは対物レンズの測定面のz位置に相当します。

パイロットレーザの電源をオンにします。レーザがカバーの小さな穴に垂直に当たると、センサの中央に 表示されます。

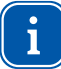

より多くの公差があるので、焦点はアライメントエイド上にあるマーキングの上よりも、下にある可能性が 高いことに注意してください。

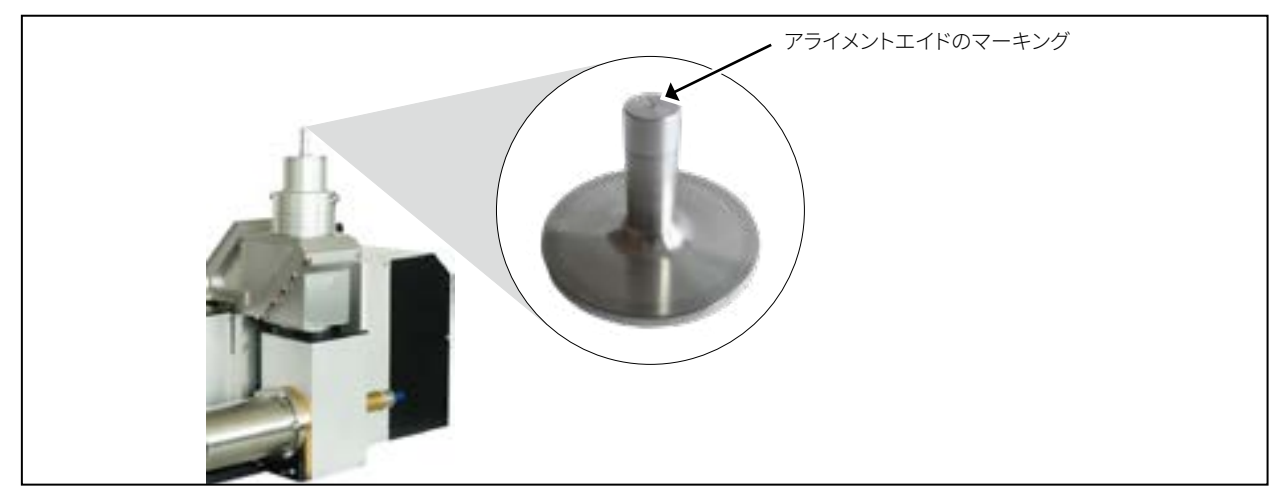

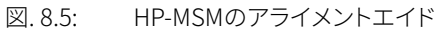

測定面の距離は、サイクロンの上部コーナーまたは保護ウィンドウリテーナからの画面の距離にそれぞれ等しく なります。これはビーム光路(標準、ビーム光路延長BPE、アライメント対物レンズAO)だけでなく、波長にも依存 します(表8.1参照)。

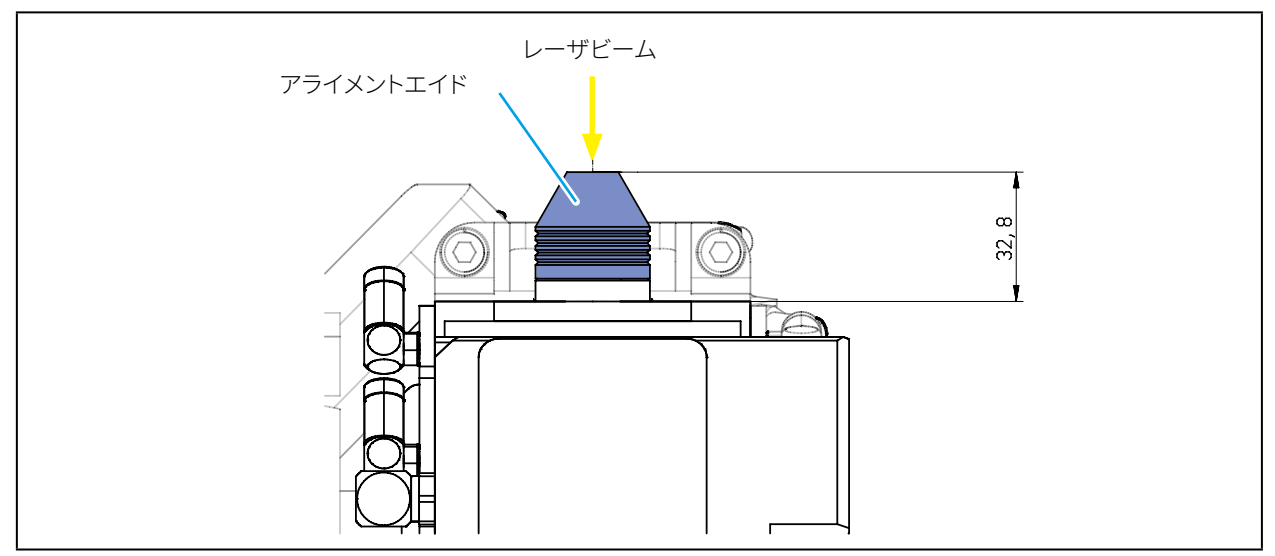

図.8.6: HP-MSM-HBのアライメントエイド

測定面の距離は、サイクロンの取り付けプレートの上からの画面の距離に等しくなります。これはビーム光路 (標準、ビーム経路延長BPE、アライメント対物レンズAO)だけでなく、波長にも依存します(図8.1を参照)。

| Measuring Objective     | 波長 (nm) | アライメントエイドの距離<br>(mm) | 測    | 定面距離 (mr | n)   |
|-------------------------|---------|----------------------|------|----------|------|
|                         |         |                      | 標準   | BPE      | AO   |
| MOB HP-MSM, 5倍          |         |                      |      |          |      |
| サイクロンのコーナーから            | 1064    | 32.1                 | 32.1 | 27.7     | 27.8 |
| 保護ウインドウ リテーナの<br>コーナーから | 1064    | 84.6                 | 84.6 | 80.6     | 80.7 |
| MOB HP-MSM-HB, 5倍       | 1064    | -                    | 32.8 | 32.8     | 32.3 |

#### 表 8.1: 平面距離の測定

製造公差のために、測定面距離の値は±800μmの誤差を含みます。 ただし、対物レンズの測定距離を±50μmに校正することが可能です(TCP校正)。 PRIMES

# 9 メカニカル接続

HP-MSMの操作には、水と圧縮空気の供給が必要です。

#### 9.1 冷却回路システム

#### 9.1.1 条件

HP-MSMの接続は、直径12 mmのPEホース用です。 信頼性の高い操作のためには7リットル/分から8リットル/分の流量が必要です。 通常、加圧されていない水流出の場合には、アブソーバの入口における2バールの一次圧力で十分です。

# NOTICE

過圧による損傷の危険

#### ▶ 最大給水圧力は4 barを超えないでください。

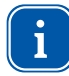

冷却水に添加剤、特に凍結防止剤を添加しないでください。 これらは熱伝導率を著しく変化させ、それ故に冷却効率を低下させる可能性があります。

HP-MSMは、結露のない雰囲気でのみ操作してください。冷却水の温度は周囲温度を下回ってはいけません。 測定操作中にのみデバイスを冷却してください。 測定の約2分前に冷却を開始し、約1分で終了することを推奨いたします。

#### 9.1.2 接続

• インレットフロー(水の流入)とリターンフロー(水の戻り流)の両方をアブソーバと接続します(図9.1参照)。

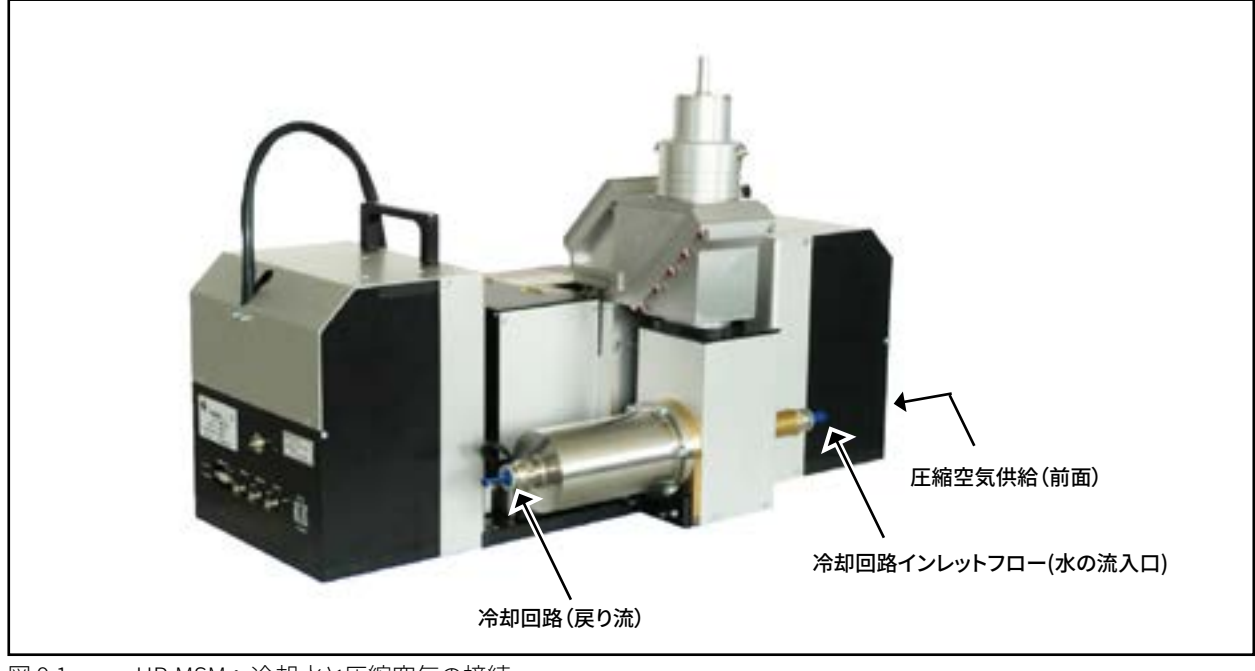

図 9.1: HP-MSMへ冷却水と圧縮空気の接続

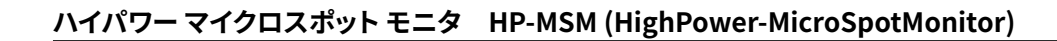

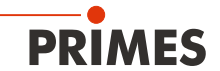

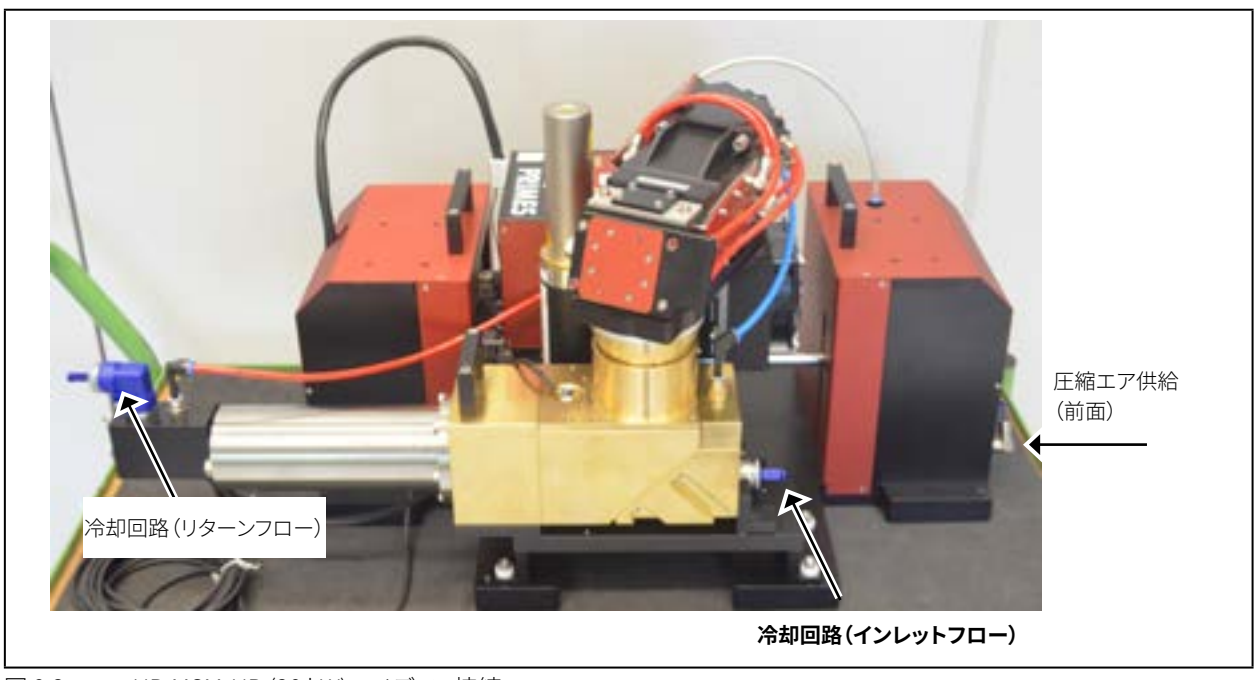

図 9.2: HP-MSM-HB (20 kW)のメディア接続

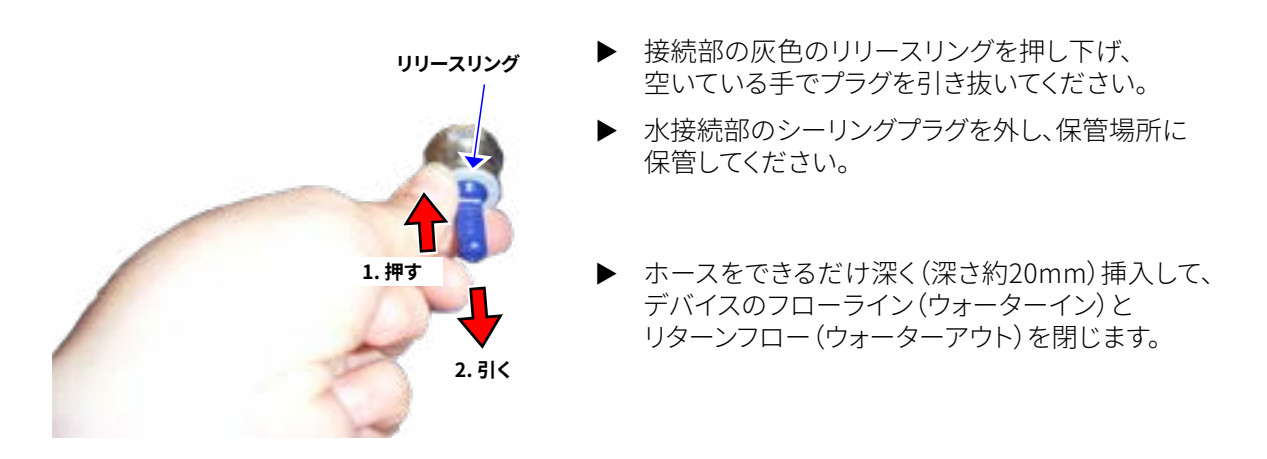

# NOTICE

化学ポテンシャルの違いによる損傷の危険

冷却水と接触するHP-MSMの部品は、銅、真鍮、ステンレス鋼で構成されています。 化学ポテンシャルが異なるため、アルミニウムが腐食する可能性があります。

▶ デバイスをアルミニウム製の冷却回路に接続しないでください。

# **PRIMES** ハイパワー マイクロスポット モニタ HP-MSM (HighPower-MicroSpotMonitor)

### 9.2 圧縮空気

圧縮空気は、サイクロン内で外向きの回転空気流を発生させるために必要です。 これは、塵やゴミの侵入を防ぐ ためです。

外径6 mmのプラスチックホースを使用して圧縮空気供給を接続します。

乾いたオイルフリーの圧縮空気を3バールから4バールの圧力でのみ接続してください。

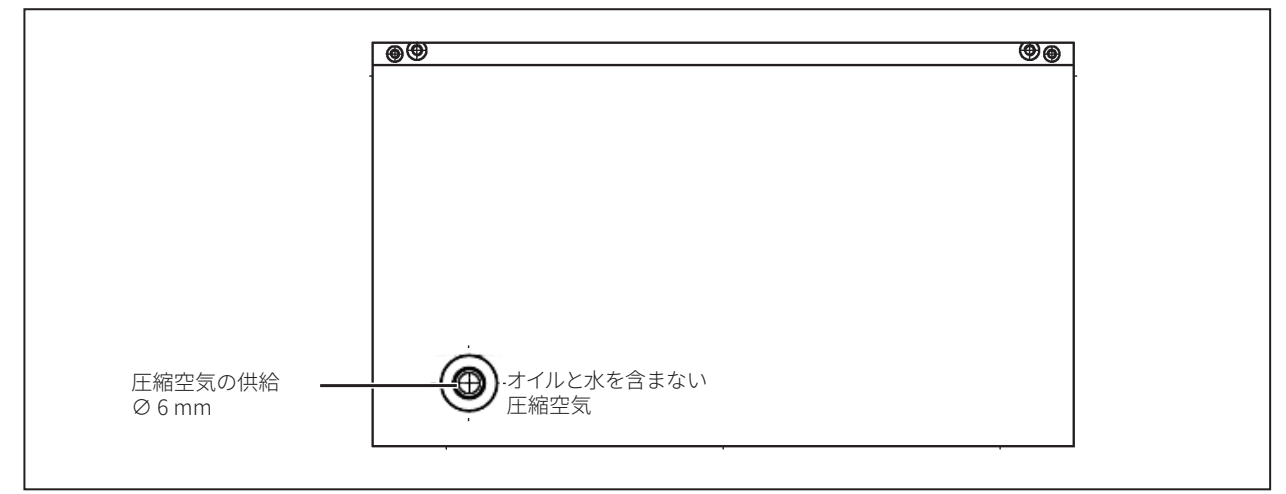

図 9.3: E縮空気供給(前面)

HP-MSMでは、圧縮空気は3つのフィルタで洗浄され、圧力はエアレギュレータで調整されます。 エアレギュレータは3 barから4 barの圧力に予め調整されています。この値を超えると、サイクロンの圧縮空気 供給が中断されます。

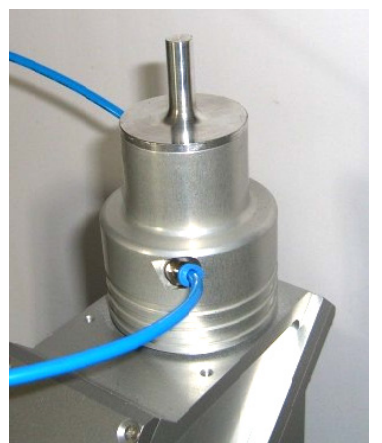

図 9.4: アライメント補助付きサイクロン

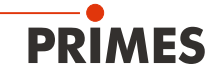

### 10 電気接続

#### 10.1 接続概要

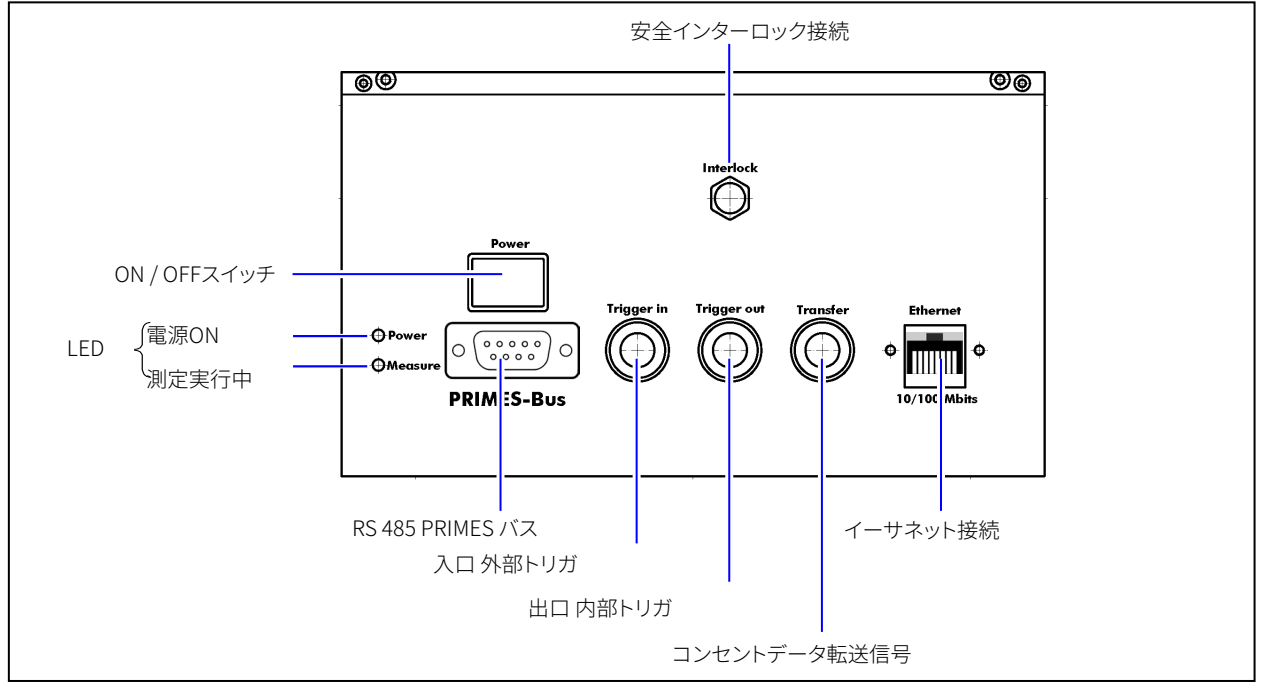

図 10.1: HP-MSMの接続

HP-MSMでは、動作に24 V±5% (DC)の電源が必要です。商品パッケージには適切な電源が含まれています。 電源電圧とデータはPRIMES-RS 485バスを介して送信されます。

# NOTICE

損傷の危険性

24 Vの電源電圧はRS485ベースのPRIMESバスを介して送信されます。測定装置をコンピュータに 直接接続すると、コンピュータが損傷する可能性があります。

▶ PRIMES-RS485 / RS232インターフェース変換器または内蔵変換器付きPRIMES電源を介してのみ、 コンピュータと測定システムを接続してください。

#### 10.1.1 PRIMESバス (RS 485)

| Dサブソケット 9ピン (コネクタ側) |    |            |
|---------------------|----|------------|
|                     | ピン | 機能         |
|                     | 1  | GND        |
| 5 1                 | 2  | RS-485 (+) |
|                     | 3  | +24 V      |
| 0(*****)0           | 4  | 割り当てなし     |
|                     | 5  | 割り当てなし     |
| 9 6                 | 6  | GND        |
|                     | 7  | RS-485 (—) |
|                     | 8  | +24 V      |
|                     | 9  | 割り当てなし     |

表 10.1: D-Subminソケット, PRIMES バス D-Subminソケット、PRIMESバス

自己構成型ケーブル(self-configured cables)を使用する場合は、次の点に注意してください。

 電源から測定デバイスまでのケーブルの長さは2m以上は使用しないでください。 ケーブル長が2mを超えてしまうと、ケーブルの電圧降下が大きすぎる可能性があります。
 RS232接続の影響を受けやすいため、コンバータとコンピュータ間のケーブル長は2m以上は使用しないで

上記に加えて、内蔵コンバータを備えた電源の場合:

電源から測定デバイスまでのケーブル長は2m以上は使用しないでください。距離が長いの場合(最大10mまで)は、 コア断面積が大きいPRIMES特殊ケーブルを使用してください(30ページの図10.5参照)。

#### 10.1.2 トリガイン

ください。

BNCソケット:外部トリガ用のインレット

#### 10.1.3 トリガ アウト

BNCソケット:内部トリガ用コンセント アウトレット

#### 10.1.4 転送

BNCソケット:内部データ転送信号用のコンセント アウトレット

#### 10.1.5 イーサネット(RJ-45)

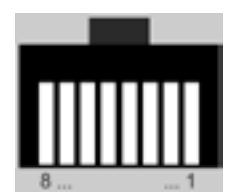

図 10.2: イーサネット接続ソケット

#### 10.1.6 外部安全回路(シャッタインターロック)

外部の安全回路は、エラーが発生した場合にレーザの切り替えによる損傷から測定デバイスを保護します。

### NOTICE

損傷の危険

安全回路が接続されていないと、過熱によりデバイスが損傷したり、閉じたままのシャッタがレーザ光 によって破壊されたりする可能性があります。

レーザ制御をピン1と4に接続するときは、接続が中断された場合にレーザがオフになっていることを 確認してください。

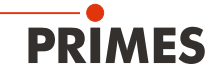

以下の条件で安全回路が開きます。

- HP-MSMの電圧供給が接続されていないか中断されている。
- アブソーバで温度上昇がある。
- 測定中に参照手順がトリガされる。

インターロック ピン コアカラー 機能 ピン配置図(プラグイン側) PRIMESケーブル 1 茶 相互ピン 4 操作準備ができている場合、ピン1でブリッジ 0 3 青 Ο 3 Ο 1 4 黒 操作準備ができていない場合(インターロックモード)、 ピン1でブリッジ

表 10.2: インターロック ソケット

# 10.2 コンピュータ接続

コンピュータとの接続には、以下が必要です。

| RS232を介したコンピュータとの接続                              |                                                                                                    |
|--------------------------------------------------|----------------------------------------------------------------------------------------------------|
| PRIMES-RS485/RS232 コンバータ<br>(商品パッケージに標準付属しています。) | Mar and a state of the state of the state of |
| または以下をご用意ください。                                   |                                                                                                    |
| コンバータ内蔵PRIMES電源<br>(アクセサリ)                       |                                                                                                    |
|                                                  |                                                                                                    |

## USBを介したコンピュータとの接続

USBシリアル コンバータ (商品パッケージに標準付属しています。)

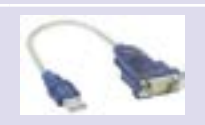

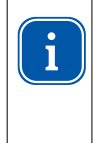

USBインターフェースを介してコンピュータを接続する場合は、USB/シリアルコンバータ用のドライバも インストールする必要があります(33ページ12.2章 参照)。ドライバのインストール完了後は、USB アダプタをコンピュータに接続しないでください。USBドライバは同梱のCD-ROMに入っています。

### 10.3 標準電源とコンバータとの接続

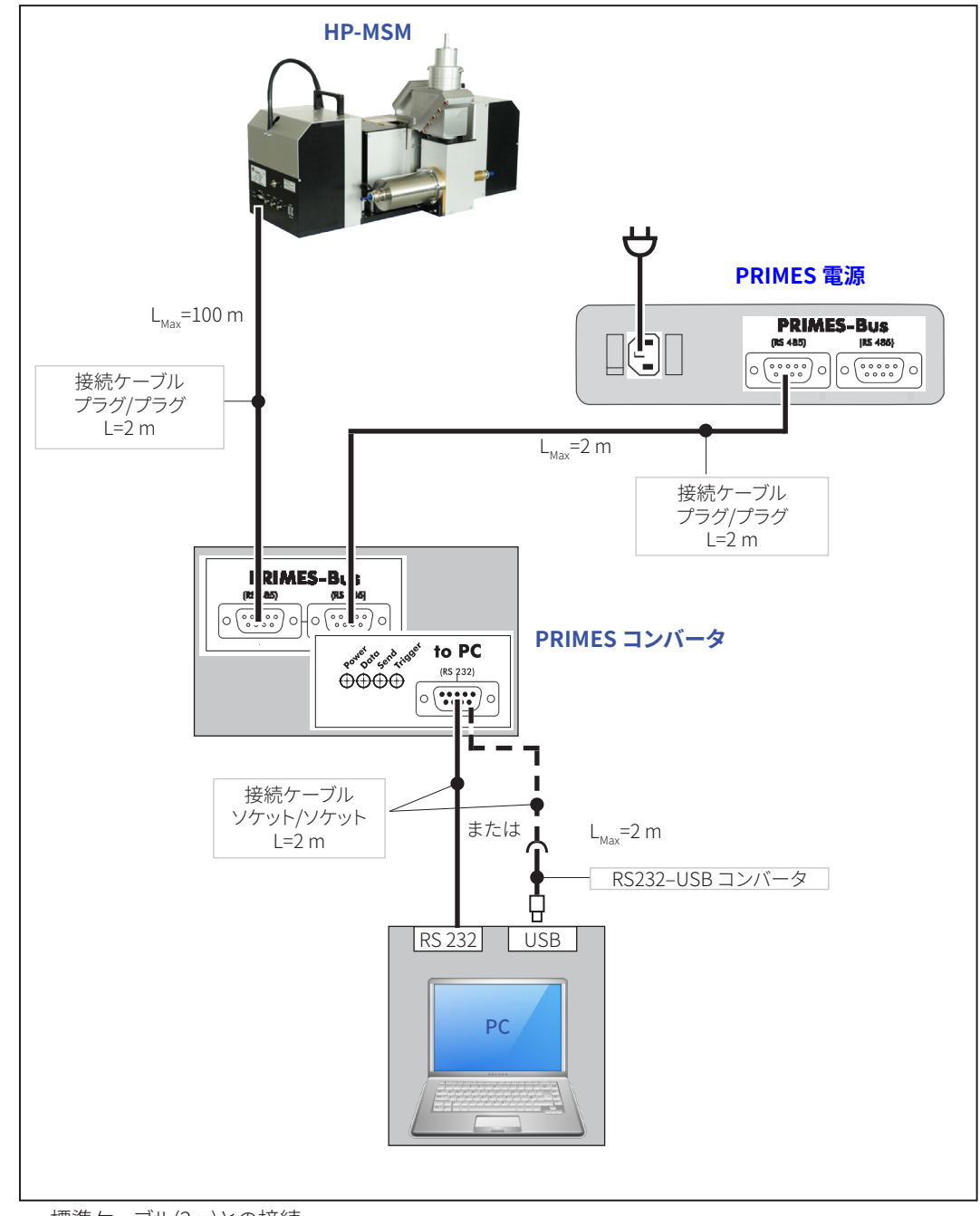

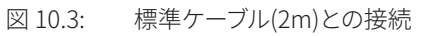

**HP-MSM** 接続ケーブル プラグ/プラグ L=2 m + 延長ケーブル ソケット/プラグ L=10 m PRIMES 電源 L<sub>Max</sub>=100m PRIMES-Bus (65 485) 0 ..... 0 0 ..... 0 L<sub>Max</sub>=2 m 接続ケーブル プラグ/プラグ L=2 m **31)** PRIMES コンバータ to PC power point send triager (RS 232) 0 I 接続ケーブル ソケット/ソケット L=2 m L<sub>Max</sub>=2 m または - RS232 – USBコンバータ Đ RS 232 USB PC

### 10.4 標準電源およびコンバータとの接続(延長10m)

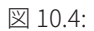

標準ケーブル2mおよび延長10mとの接続

PRIMES

10.5 コンバータ付き電源との接続

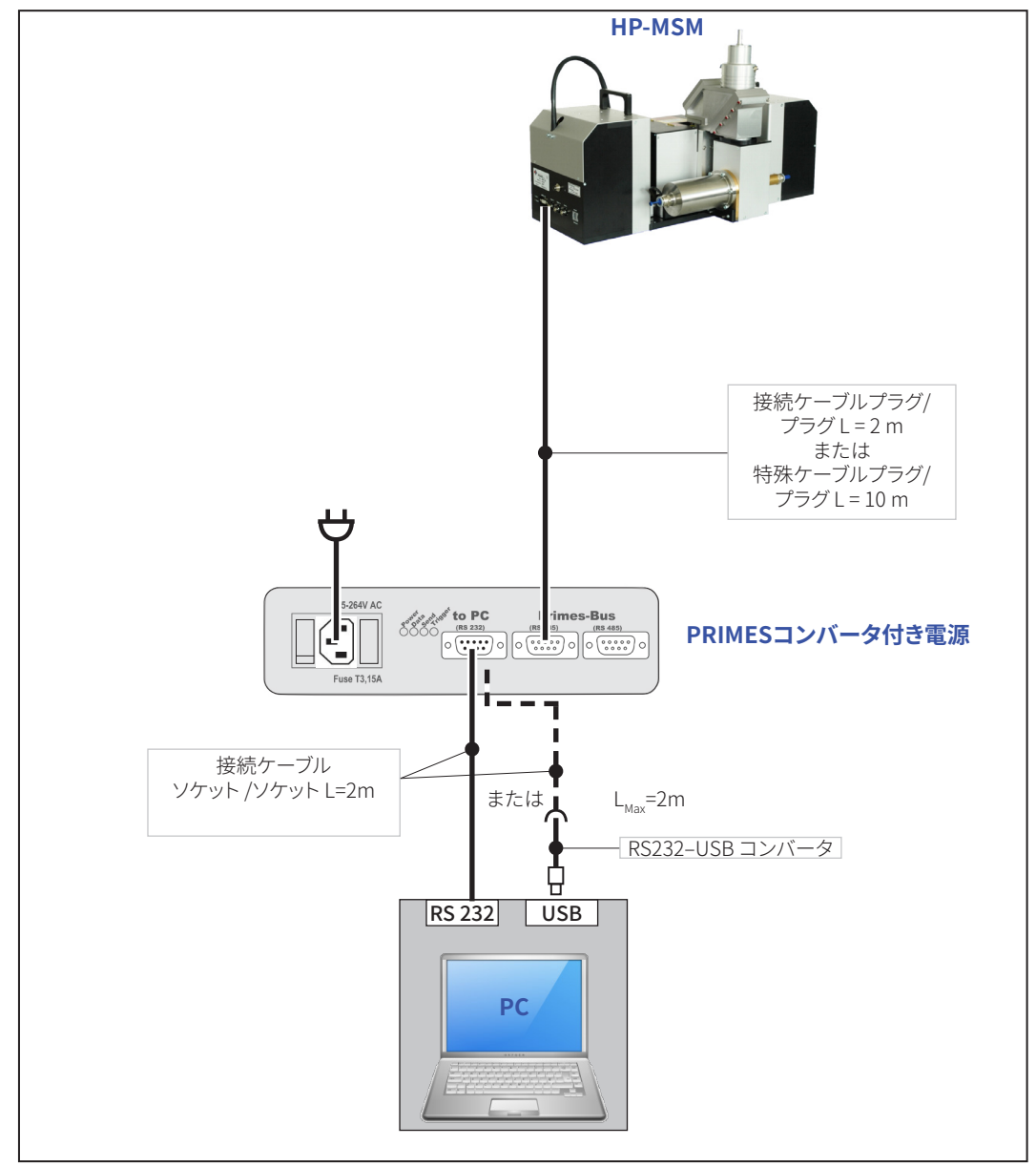

図 10.5: 標準ケーブル(2m)または特殊ケーブル(10m)との接続

# NOTICE

#### 損傷の危険

接続された供給電圧でバスケーブルを接続または切断すると電圧ピークが発生し、そのことが原因で 測定装置の通信モジュールを破壊する可能性があります。

電源を切ってから接続してください。 電源電圧がオンになっている限り、ケーブルを外さないでください。

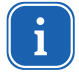

PRIMESバスでさらにデバイスを追加する場合は、バススキャンサイクルを開始する必要があります。 (レーザ解析ソフトウェアLDSメニューの**Communication**/通信>>**Find Primes devices**/Primes デバイスの検索)。

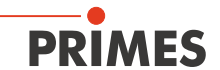

## 10.6 イーサネット経由の接続

クロスオーバーケーブルを介してデバイスとコンピュータを接続するか、パッチケーブルを介してネットワークに デバイスを接続します。

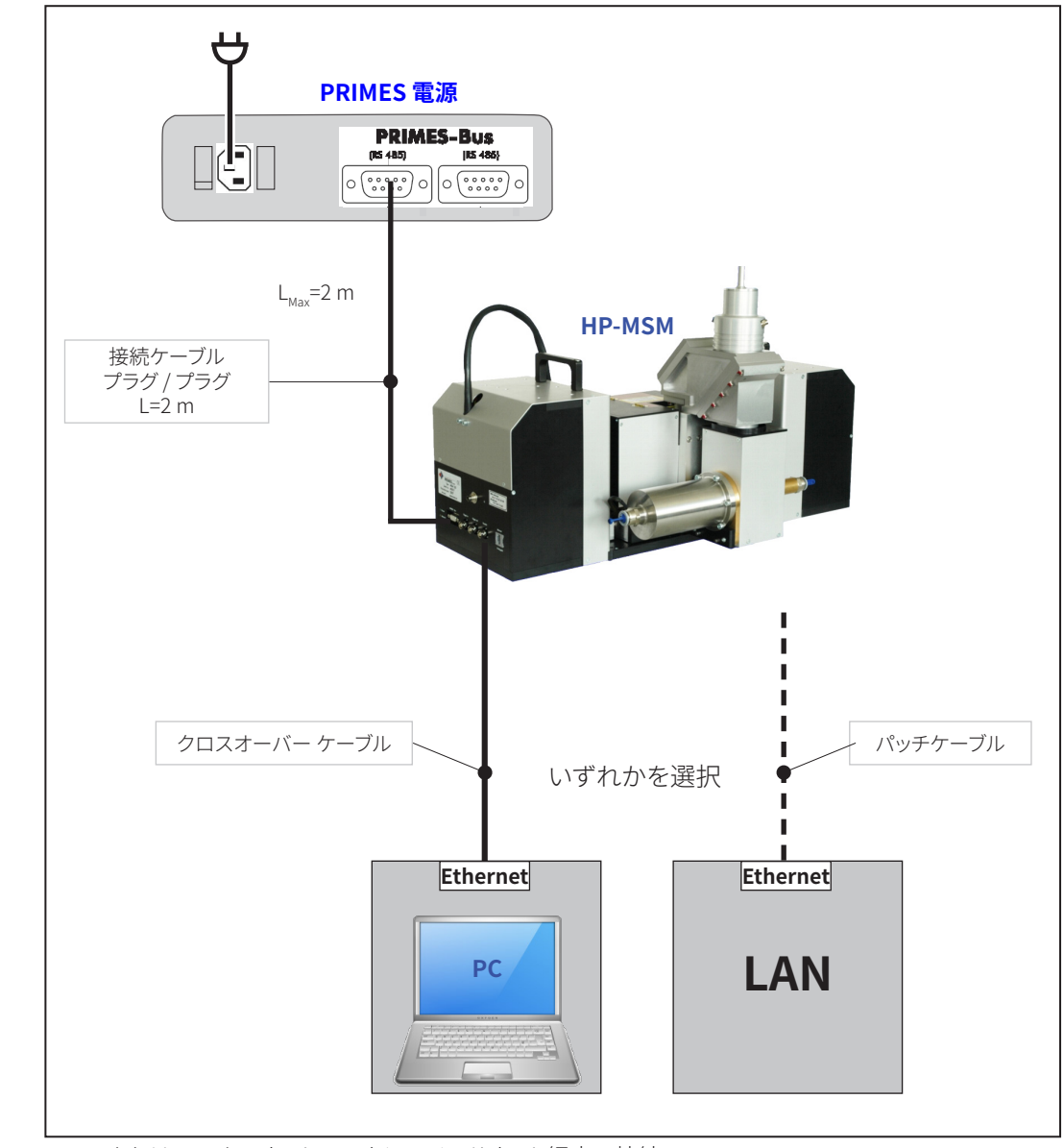

図 10.6: PCまたはローカルネットワークとのイーサネット経由の接続

# 11 表示

# 11.1 電源/コンバータ

PRIMESコンバータとコンバータ内蔵PRIMES電源には、システムの現在のステータスを表示する4つのLEDが あります。これらの信号は、特にシステムが故障した場合に、システムの状態をモニタリングするのに役立ちます。

| 説明      | カラー | 意味               |
|---------|-----|------------------|
| Power   | 赤   | 電圧 (24V)         |
| Data    | 緑   | デバイスはデータをバスに送信   |
| Send    | 赤   | PCがバスにデータを送信     |
| Trigger | 黄   | トリガ信号 (サービス目的のみ) |

## 11.2 HP-MSM

デバイスには2つのステータス表示用LEDがあります。

| 説明      | カラー | 意味       |
|---------|-----|----------|
| Power   | 緑   | 電圧 (24V) |
| Measure | 黄   | 測定は実行中   |

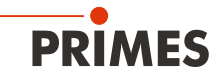

# 12 ソフトウェア

測定デバイスを操作するには、PRIMES社のレーザ解析ソフトウェア(LDS: LaserDiagnosticsSoftware)をコンピュータに インストールする必要があります。プログラムは同梱のメディアに入っています。

### 12.1 システム要件

| OS:       | Windows <sup>®</sup> XP/Vista/7   |
|-----------|-----------------------------------|
| プロセッサ:    | Intel®Pentium®1 GHz (または同等のプロセッサ) |
| 空きディスク容量: | 15 MB                             |
| モニタ:      | 19インチ(対角線)画面を推奨,最低解像度 1024x768    |

ノートブックを操作するときは、すべての省電力機能を無効にしてください。それ以外の場合は、 高速シリアルデータ転送により問題が発生する可能性があります。

# 12.2 ソフトウェアのインストール

ソフトウェアのインストールはメニューと同梱のメディアを使用して行います。ファイル「Setup LDS v.2.97.exe」を ダブルクリックしてインストールを開始し、指示に従ってください。 USB /シリアルコンバータに必要なドライバは、LDSセットアップからもインストールできます。 この場合、アダプタ製造元からの同梱CDは必要ありません。

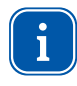

i

USBインターフェースを介してコンピュータを接続する場合は、USB/シリアルコンバータ用のドライバも インストールする必要があります(図12.1参照)。ドライバのインストールが完了するまでは、USBアダプタ をコンピュータに接続しないでください。

|                        | j <sup>2</sup> Setup - Primes Software                                                                                                    |
|------------------------|----------------------------------------------------------------------------------------------------|
|                        | Available applications<br>What do you want to install?                                                                                                    |
| USBシリアルドライバの<br>インストール | Please choose the applications/drivers to install, then click Next.  Primes LaserDiagnose Software Version 2.95 USB+to-Serial driver for LDS Primes PowerMonitor Software Version 2.48 |
|                        | USB Driver for Powermonitor                                                                                                    |
|                        |                                                                                                    |
|                        | < Back Next > Cancel                                                                                                    |

図 12.1: PRIMESソフトウェアの設定

特に明記されていない場合、インストールソフトウェアはメインプログラム「LaserDiagnosticSoftware」を保存 します。「Programs / PRIMES / LDS」ディレクトリ内の「exe」をクリックしてください。 また、設定ファイル" laserds.ini"もこのディレクトリにコピーされます。 ファイル「laserds.ini」には、PRIMES測定装置の設定パラメータが保存されています。

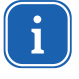

Windows®デバイスマネージャ(System Control/システム制御>>Device Manager/デバイスマネージャ)で、 USB接続用の新しい仮想COM接続番号が1から6の範囲にあるかどうかを確認してください。 そうでない場合は、後で変更する必要があります。そうでない場合、これは測定デバイスとコンピュータ間の 通信問題を引き起こす可能性があります(12.2.1章を参照)。

#### 12.2.1 COM接続番号の変更

 デバイスマネージャを開いて (System Control/システム制御>>Device Manager/デバイスマネージャ)、 ディレクトリconnectionsをダブルクリックしてください。 接続番号は、図12.2「COM6」の「USB - シリアル通信 ポート」の項に記載されています。

| Ge        | räte-Manager                                                                                                    |
|-----------|----------------------------------------------------------------------------------------------------|
| Date      | Aktion Ansicht ?                                                                                                    |
| + -       | *   10   12* 😂   12*   28   22 28 28                                                                                                    |
| Eige<br>A | W5060         Anschlüsse (COM und LPT)         Druckeranschluss (LPT1)         Kommunikationsanschluss (COM1)         Kommunikationsanschluss (COM2)         Prolific USB-to-Serial Comm Port (COM6)         Audio-, Video- und Gamecontroller         Inschaften von Prolific USB-to-Serial Comm Port (COM6)         Igemein         Anschlusseinstellungen         Treiber         Details |
|           | Bits pro Sekunde: 9600                                                                                                    |
|           | Datenbits: 8                                                                                                    |
|           | Parität: Keine                                                                                                    |
|           | Stoppbits: 1                                                                                                    |
|           | Flusssteuerung: Keine                                                                                                    |
| L         | Erweitert Standardwerte                                                                                                    |
| F         | Erweiterte Einstellungen für COM6                                                                                                    |
| _         | Image: FIFO-Puffer verwenden (erfordert 16550 kompatiblen UART)       OK         Wählen Sie niedrigere Einstellungen zur Korrektur von Verbindungsproblemen.       Abbrechen         Wählen Sie höhere Einstellungen, um eine höhere Geschwindigkeit zu erzielen.       Standard                                                                                                    |
|           | Dipertragungs-<br>Niedrig (1) I Hoch (14) (14)<br>Ubertragungs-<br>Niedrig (1) I Hoch (16) (16)                                                                                                    |
|           | COM-Anschlussnummer: COM6<br>COM1 (perets belegt) ▲<br>COM2<br>COM3 (perets belegt)<br>COM4 (perets belegt)<br>COM4 (perets belegt)                                                                                                    |

図 12.2: デバイスマネージャの接続設定

- ▶ 新しいインターフェースを選択して、マウスの右ボタンで設定を開きます。
- ▶ 「Connection settings/接続設定」レジスタを選択し、「advanced/詳細設定」ボタンをクリックして希望の 接続番号を選択してください。
- ▶ 設定を確認してすべてのウィンドウを閉じてください。

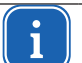

それ以外の場合はCOM接続番号が変わる可能性があるので、常に同じUSB接続を使用してください。

コンバータに関する詳細情報: http://www.prolific.com.tw

# 通信の確認

13

デバイスを接続した後、コンピュータと測定システム間の通信がチェックされます。そうするために、ソフトウェアメニューCommunication (通信)が使用されます。

## 13.1 コンピュータインタフェースの確認

コンピュータでLDSを起動してください。**Communication**(通信) >>**Rescan bus** (バスの再スキャン)を選択 します。

#### 可能性のあるエラーメッセージ

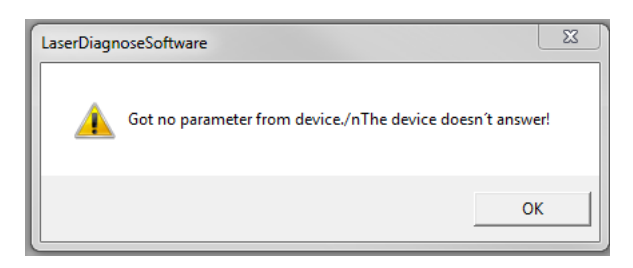

理由:

▶ 電源が入っていないか、ケーブルの接続が正しくありません。

対策:

- ▶ デバイスの配線を確認してください。
- ▶ システムがRS232/RS485コンバータを介してバスに接続されている場合、電源が不足していることが原因である場合がよくあります。通信は、バスに24 Vの直流電圧が供給されている場合にのみ可能です。
- ▶ デバイスの電源をオフにしてから入れ直してください。

#### 可能性のあるエラーメッセージ:

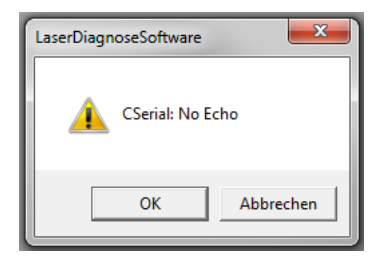

理由:

プログラムはプリセットインターフェースを開くことができません。

対策:

- ▶ 別のプログラムかどうかを確認してください。ファックスソフトウェアがインタフェースを占有している可能性があります。シリアルポートは一度に1つのプログラムでしか使用できません。
- ▶ プログラムが正しいポートを開いているかどうかを確認してください。プログラムを開始した後、使用される インターフェースはメニューの Communication(通信)>>Free communication(無料通信)で変更する ことができます。ここでは、プログラムで利用可能なすべてのインタフェースが表示されます。これらの設定 は、LaserDiagnosticsSoftware (レーザ解析ソフトウェア)のインストールディレクトリのlaserds.iniファイル にも指定できます。希望の標準チャンネルは、選択フィールドCom Portで選択できます。

PRIMES

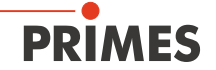

| Mode              |                                   |
|-------------------|-----------------------------------|
| Serial C TCP C US | SB-To-Serial 🔲 Second IP 📃 Parity |
| Serial            |                                   |
| From: 64 To: 161  | sdelay 01000 🗸 🗸                  |
| From: 64 To: 168  | Init 110 🔹                        |
| From: 64 To: 113  | ql                                |
| Hex Code:         | Com Port: com4                    |
| TCP               |                                   |
| 0.0.0.0           | Bash 6001 Connect Clos            |

図 13.1: シリアルインターフェースのチャンネル

有効にしてください。

• シリアル: 測定デバイスをコンピュータのRS-232接続に接続する場合。

または、下記の対応をしてください。

 USBからシリアルへ:測定デバイスをコンピュータのUSB接続部に接続した場合。 (USB/RS-485コンバーター付き)。

| TCP:    | イーサネット経由の接続 |
|---------|-------------|
| 2番目のIP: | イーサネット経由の接続 |
| パリティ:   | 常に無効にする。    |

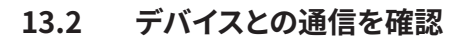

通信はレーザ解析ソフトウェアLDSによって確認できます。したがって、各デバイスは特定のコマンドを受け取ります。 デバイスが表13.1の記載どおりに応答した場合は、通信はエラーなしで動作します。

| Serial<br>From: 64 To: 161<br>From: 64 To: 168          | Gr<br>Init 110              | Send Send Send Send Send Send Send Send |
|---------------------------------------------------------|-----------------------------|-----------------------------------------|
| From: 64 To: 113<br>Hex Code:                           | qI                          | Send Test                               |
| TCP                                                     | Port: 6001 Connect Clo      | ose Save Config                         |
| MAC: 00 : 00 : 00                                       | : 00 : 00 : 00 Find IP Clea | ar IP Assign IP                         |
| IP: 192.168.116.82                                      | Port: 6001                  |                                         |
| Command:                                                |                             | Send                                    |
| Bus monitor<br>64->161: qr<br>161-> 64: Ready CompactFo | ocusMonitor V 3.77 08.04.11 | レスポ                                     |

図 13.2: ダイアログ ウィンドウ **Free Communication** 

**Communication**(通信)>>**Free communication**(無料通信)を選択してください。表示されるウィンドウで、 送信者 (PC) のアドレスを**From**フィールドに入力し、受信者 (PRIMESデバイス) のアドレスを**To**フィールドに入力 します。右側のテキストフィールドはコマンド入力用です。

| 送信ボタン | 、Sendをクリッ | りつしてあなたの | )要求を送ることが | できます。デバイス | への回答がバスモニタ | に表示されます。 |
|-------|-----------|----------|-----------|-----------|------------|----------|
|       |           |          |           |           |            |          |

| Device | <b>From</b> (PCアドレス) | <b>To</b> (デバイスアドレス) | Command | Reply |
|--------|----------------------|----------------------|---------|-------|
| HP-MSM | 64                   | 168                  | qr      | alD   |

表 13.1: 通信コマンドおよびレスポンス

qr (クエリ要求) はデバイススキャンのためのコマンドです。

対処したデバイスからの回答がない場合は、以下の対策を講じることができます。

- 24V電源を切って、もう一度入れます。その後、コマンドを再送信してください。
- デバイスのケーブル接続を確認してください。すべてのプラグが接続され、ねじ込まれているかご確認ください。
- デバイスがPRIMES測定バスをブロックしています。電源を切り、故障した機器をバスから外します。その後、 システムの残りの部分を再び稼働状態にすることができます。
- コンピューターがバスをブロックしています。これは、インターフェイスコンバータの赤色の「Send/送信」が 常時点灯していることから確認できます。コンピュータを再起動してください。

#### Test

Testボタンをクリックすると、送信した信号からエコーを受信しているかどうかを確認できます。ただし、PRIMES システムが接続されるとすぐに、モデムが接続されているかのように生成されます。 エコーが受信されない場合は、エラーメッセージNo echoが表示されます。

PRIMES

# 14 イーサネット接続の設定

HP-MSMにはイーサネットインターフェイスがあります。クロスオーバーケーブルを介してコンピュータと、または パッチケーブルを介してローカルネットワークと、測定デバイスを直接接続することができます。測定デバイスには、 RS485インターフェースを介して電圧が供給されます。

## • IP アドレス:

DHCP操作(ダイナミックホストコンフィギュレーションプロトコル)は、工場出荷時に有効化されています。 DHCPサーバからIP割り当てができない場合、デバイスは工場出荷時に設定されたスタティックIPアドレスを使用 します。

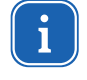

すべてのデバイスには、ハウジングに記載されている固定IPアドレスがあります。アドレスは後で変更できます。ただし、これには特別なネットワーク知識が必要です。その場合は、弊社までお問い合わせください。ご使用のアプリケーションに関して特別なIPアドレスが要求される場合、ご注文の前に弊社までご相談ください。

#### パッチケーブルを介したローカルネットワークとの接続

まず第一に、メニューCommunication(通信)>>Free Communication(無料通信)でモードTCPを選択する 必要があります。DHCPサーバは有効なIPアドレスをPRIMESデバイスに割り当てます。 Communication(通信)>>Free Communication(無料通信)メニューにこのIPアドレスを入力して、接続ボタン Connectをクリックしてください。

#### クロスケーブルを介したコンピュータとの直接接続

HP-MSMとの通信がクロスオーバーケーブルを介して直接行われることが想定されている場合は、最初に固定 IPアドレスをコンピュータに割り当てる必要があります(例:192.168.116.18)。

| Internet Protocol (TCP/IP) Propertie                                                                                | 25                                                                    | ? ×  |
|----------------------------------------------------------------------------------------------------|-----------------------------------------------------------------------|------|
| General                                                                                                    |                                                                       |      |
| You can get IP settings assigned auton<br>this capability. Otherwise, you need to a<br>the appropriate IP settings. | natically if your network support<br>ask your network administrator f | or   |
| <ul> <li>Ubtain an IP address automatical</li> <li>Use the following IP address: —</li> </ul>                       | ly .                                                                  |      |
| IP address:                                                                                                    | 192 . 168 . 116 . 38                                                  |      |
| Subnet mask:                                                                                                    | 255 . 255 . 255 . 🚺                                                   |      |
| Default gateway:                                                                                                    |                                                                       |      |
| C Obtain DNS server address autor                                                                                   | natically                                                             |      |
| ┌ . Use the following DNS server add                                                                                | dresses:                                                              |      |
| Preferred DNS server:                                                                                               |                                                                       |      |
| Alternate DNS server:                                                                                               | · · ·                                                                 |      |
|                                                                                                    | Advanced                                                              | L    |
|                                                                                                    | OK Ca                                                                 | ncel |

次に、**Connect**ボタンをクリックする前に、**Free Communication**メニューにデバイスのIPアドレスを入力する 必要があります。

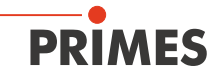

| Hode                                                      |                                   |                       |            |           |           |
|-----------------------------------------------------------|-----------------------------------|-----------------------|------------|-----------|-----------|
| 🔿 Serial 🛛 🧿                                              | TCP C                             | JSB-To-Serial         | Find Prime | s Devices |           |
| Serial                                                    | _                                 |                       |            |           |           |
| From:                                                     | To:                               | erdinlagi Olimitti    |            | Ŧ         | Send      |
| From: 🔤                                                   | To: 168                           | loit 13.0             |            | Ψ.        | Send      |
| From: 84                                                  | To: 110                           | ql                    |            | -         | Send      |
| Hex Code:                                                 |                                   | Com F                 | Port:      |           | Test      |
| TCP                                                       |                                   |                       |            |           |           |
| IP: 192.16                                                | 8 . 116 . 120                     | Port: 6001            | Conneci (  | Close Sa  | ve Config |
| MAC: 100 : Command:                                       | []<br>[]<br>[]<br>[]<br>[]<br>[]  | 4 : IF : 63           |            |           | Send      |
| Bus monitor                                               |                                   |                       |            |           |           |
| Sending find (<br>IP found!<br>Connecting to<br>CONNECTED | command<br>  Device ip 192.1<br>) | 68.116.120 port 6001. |            |           |           |
|                                                           |                                   |                       |            |           |           |

コンピュータと測定デバイスのネットワークアドレスは同じである必要があります。 そうでない場合、通信は不可能です。

例)

コンピュータのIPアドレスは「192.168.100.2」、デバイスのIPアドレスは「192.168.100.88」です。 サブネットマスク「255.255.255.0」は、最初の3つの番号グループをネットワークアドレスとして規定しています。

# **PRIMES** ハイパワーマイクロスポットモニタ HP-MSM (HighPower-MicroSpotMonitor)

## 15 ソフトウェアの起動

i

すべての機器を接続して電源を入れる前に、ソフトウェアを起動しないでください。

新しいスタートメニューグループまたはデスクトップリンクのPRIMESアイコン しをダブルクリックして プログラムを起動してください。

## 15.1 GUI / グラフィカル ユーザー インターフェース

まず、スタートウィンドウが開き、測定を実行したいのか、または、既存の測定値をそのまま表示したいのかを 選択できます (工場出荷設置[measurement])。

| PRIMES LaserDiagnoseSoftware - Welcom               | e                                   |
|-----------------------------------------------------|-------------------------------------|
| What would you like to do?                          |                                     |
| <ul> <li>Carry out measurement (device m</li> </ul> | nust be connected)                  |
| C Visualize measurement results fro                 | m file (no connected device needed) |
| Copyright (c) Primes GmbH                           | PRIMES                              |
| 1996-2016                                           | FRIMES                              |
|                                                     | OK Cancel                           |

図 15.1: レーザ解析ソフトウェア (LDS: LaserDiagnosticsSoftware) のスタートウィンドウ

接続された機器の検出後、グラフィカルユーザーインターフェースといくつかの重要なダイアログウィンドウが 開きます。

対応する情報を迅速に割り当てることができるようにするために、以下の章ではメニュー項目、メニューパス、 ユーザーインターフェイスのテキスト用の特別なマークアップを使用します。

| Markup / マークアップ | 概要                                                                                                  |
|-----------------|----------------------------------------------------------------------------------------------------|
| Text            | メニュー項目をマークします。<br>例:ダイアログウィンドウ <b>Sensor parameters</b>                                             |
| Text1>>Text2    | 特定のメニュー項目へのナビゲーションをマークします。メニューの順序は、<br>記号によって示されています。 ">>"<br>例: <b>Presentation&gt;&gt;Caustic</b> |
| Text            | ボタン、オプション、フィールドをマークします。<br>例:開始ボタンで <b>Start</b>                                                    |

グラフィカル ユーザインタフェースは主にメニューとツールバーからなり、それによって様々なダイアログまたは 表示ウィンドウを呼び出すことができます。

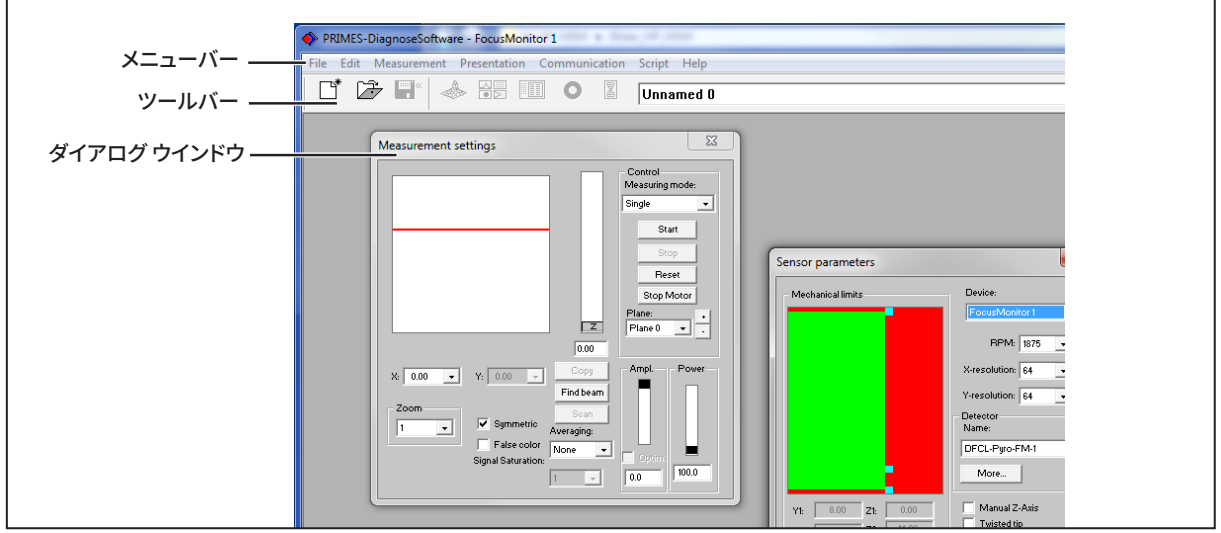

図 15.2: ユーザーインターフェースの主な要素

異なる測定ウィンドウとダイアログウィンドウを同時に開くことができます。この場合、基本的に重要なウィンドウ 測定または通信用ウインドウ)は前面に残ります。他のすべてのダイアログウィンドウは、新しいウィンドウが開くと すぐに上書きされます。

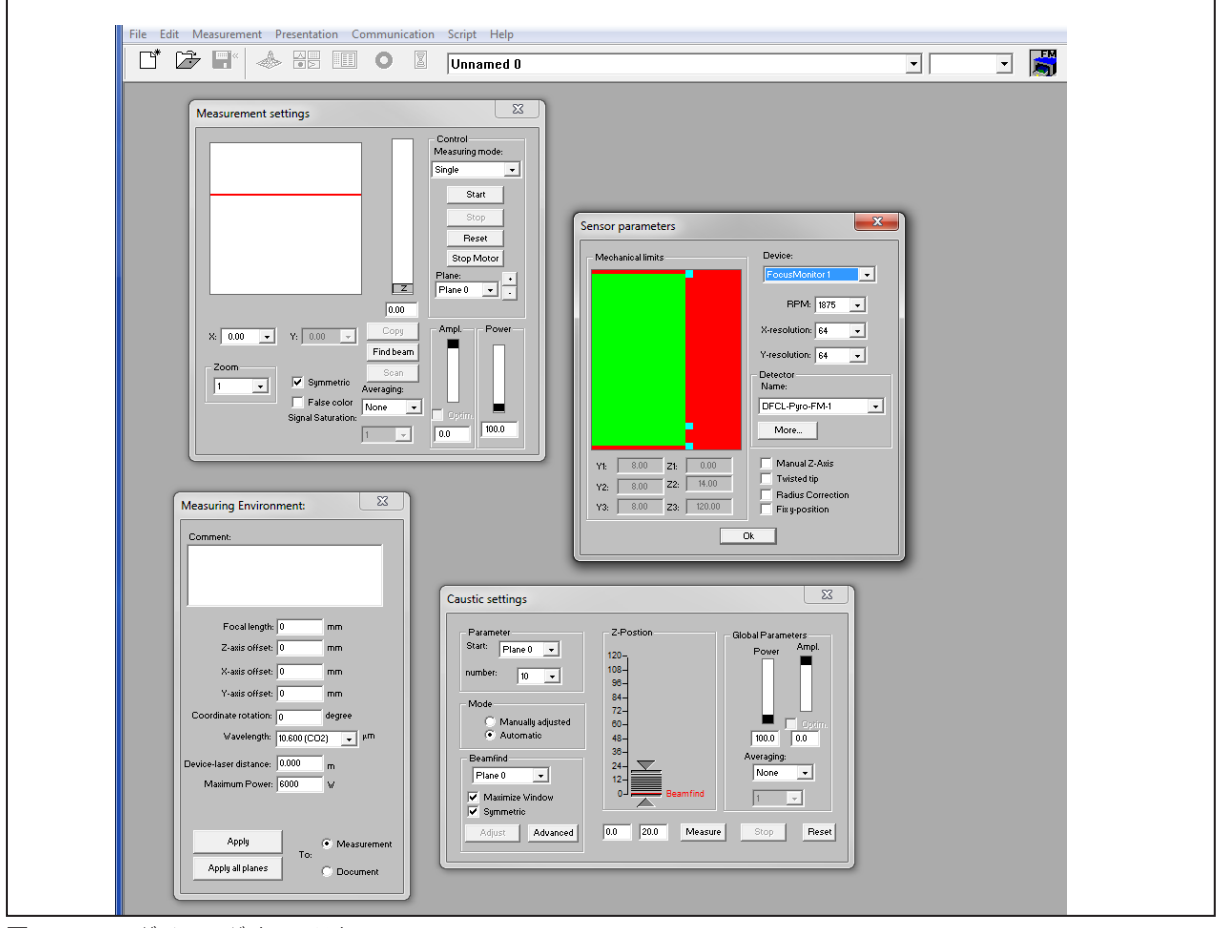

図 15.3: ダイアログ ウィンドウ

PRIMES

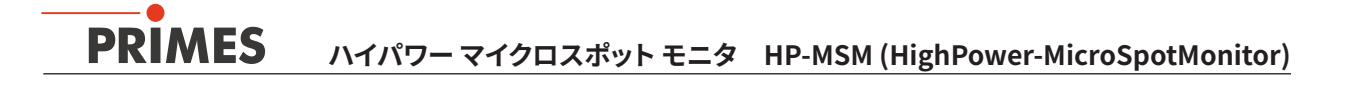

# メニューバー

メニューバーでは、プログラムが提供するすべてのメインメニューとサブメニューを開くことができます。

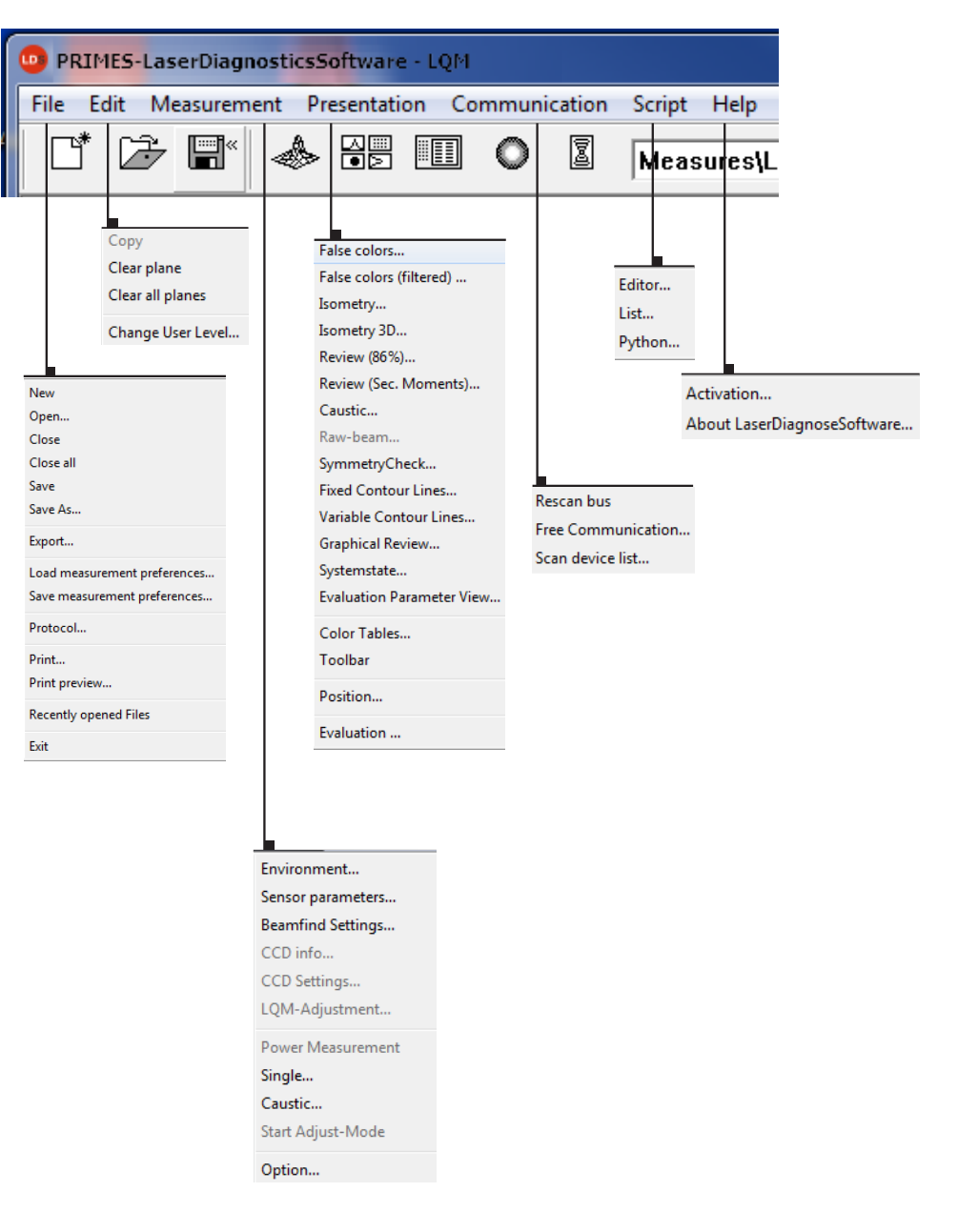

#### ツールバー

ツールバーの記号をクリックすると、次のプログラムメニューにすぐにアクセスできます。

| File ad<br>ファイ | dminis<br>ル管理<br>▼ | stratior<br>E | 1 | Nota<br>表示 | tion<br>法 |   |   | File selection<br>ファイル選択<br>▼ | Plane sele<br>平面選択<br>▼ | ection |
|----------------|--------------------|---------------|---|------------|-----------|---|---|-------------------------------|-------------------------|--------|
|                | Þ                  | <b>₽</b> «    | ۲ |            |           | 0 | 2 | Beispiel.foc 💌                | Ebene 0 💌               |        |
| 1              | 2                  | 3             | 4 | 5          | 6         | 7 | 8 | 9                             | 10                      | 11     |

- 1 新しいデータレコードを作成する。
- 2 既存のデータレコードを開く。
- 3 現在のデータレコードを保存する。
- 4 選択したデータレコードの等角図を開く。
- 5 可変輪郭ラインビューを開く。
- 6 レビューを開く(86%)。
- 7 フォルスカラー(擬色)描写を開く。
- 8 コースティック プレゼンテーション2D
- 9 開いているすべてのデータレコードを含むリスト
- 10 選択した測定面の表示
- 11 図記号によるバスで利用可能な測定装置の表示

すべての測定結果は常にツールバーで選択されたドキュメントに書き込まれます。 ここで選択したドキュメントのみを表示することができます。 開いた後、データセットを明白に選択する必要があります。 PRIMES

# 15.2 メニュー概要

| File/ファイル                    |                                                                                         |
|------------------------------|-----------------------------------------------------------------------------------------|
| New                          | 測定データ用の新しいファイルを開く。                                                                      |
| Open                         | 拡張子が「.foc」または「.mdf」の測定ファイルを開く。                                                          |
| Close                        | ツールバーで選択したファイルを閉じる。                                                                     |
| Close all                    | 開いているすべてのファイルを閉じる。                                                                      |
| Save                         | 現在のファイルをfoc形式またはmdf形式で保存。                                                               |
| Save as                      | ツールバーで選択したファイルを保存するためのメニューを開く。<br>安全にインポートできるのは、拡張子が「.foc」または「.mdf」のファイルのみ。             |
| Export                       | 現在のすべてのデータをプロトコル形式「.xls」および「.pkl」でエクスポート。                                               |
| Load measurement preferences | ptx".拡張子が「.ptx」の測定設定を含むファイルを開く。                                                         |
| Save measurement preferences | 最後に実行したプログラムの設定を保存するためのメニューを開く。<br>拡張子が「.ptx」のファイルのみ開く。                                 |
| Protocol                     | 数値結果のプロトコルを開始。<br>それらはファイルまたはデータベースに書き込み可能。                                             |
| Print                        | 標準の印刷メニューを開く。                                                                           |
| Print preview                | 印刷の内容を表示。                                                                               |
| Recently opened files        | 以前に開かれたファイルを表示。                                                                         |
| Exit                         | プログラムを終了。                                                                               |
| Edit / 編集                    |                                                                                         |
| Сору                         | 現在のウィンドウをクリップボードにコピー。                                                                   |
| Clear plane                  | ツールバーで選択されている平面のデータを削除。                                                                 |
| Clear all planes             | ツールバーで選択したファイルの全データを削除。                                                                 |
| Change user level            | パスワードを入力すると、別のユーザーレベルが有効になる。                                                            |
| Measurement / 測定             |                                                                                         |
| Environment                  | 異なるシステムパラメータを入力可能。<br>- レーザパワーの参考値<br>- 焦点距離<br>- 波長<br>- 備考                            |
| Sensor parameters            | 次のデバイスパラメータは、こちらで設定。<br>-空間分解能<br>-z方向の機械的な移動制限<br>-バスに接続されている測定装置の1つの選択<br>-z軸のマニュアル設定 |
| LQM-Adjustment               | HP-MSMには関係ありません。                                                                        |
| Beamfind settings            | HP-MSMで起動しません。                                                                          |
| CCD info                     | デバイスパラメータに関する情報を提供。                                                                     |
| CCD settings                 | 特別な設定を実行可能。<br>- トリガモード<br>- トリガレベル<br>- 露光時間<br>- 波長                                   |
| Power measurement            | 測定ウインドウのパワー測定を開く。                                                                       |
| Single                       | このメニュー項目は、モニターモードとビデオモードの単一測定の開始を可能にする。                                                 |

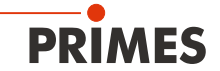

| Caustic                            | コースティック測定の開始を有効にする。<br>自動測定だけでなく、手動で設定したパラメータの連続測定も可能。<br>自動測定はビーム検索から始まり、その後、測定手順全体を個別に実行。<br>検査対象のz範囲と目的の測定平面のみを入力する必要あり。 |
|------------------------------------|----------------------------------------------------------------------------------------------------|
| Start adjustment mode              | レーザ共振器のアライメント用のBeamMonitorのアプリケーションのために<br>最適化された特別なモニターモードを開始。                                                             |
| Options                            | デバイスパラメータの設定を有効可。                                                                                                    |
| Presentation / プレゼンテー              | -ション                                                                                                    |
| False colors                       | 空間パワー密度分布のフォルスカラー表示                                                                                                    |
| False colors (filtered)            | パワー密度分布のフォルスカラー表示に対する空間フィルタリング<br>(スプライン関数)の使用                                                                              |
| lsometry                           | 空間パワー密度分布の3次元表示                                                                                                    |
| Isometry 3D                        | オプションのisophote(等輝度線図)表示だけでなく、空間回転による<br>コースティック分布およびパワー密度分布の3D表示が可能。                                                        |
| Review (86%)                       | 86%ビーム半径定義に基づいている異なるレイヤーでの測定結果の数値概要                                                                                         |
| Review (2. Moments)                | セカンドモーメントビーム半径定義に基づいている異なるレイヤーでの<br>測定結果の数値概要                                                                               |
| Caustic                            | コースティック測定の結果とコースティックフィッティングの結果<br>(ビーム伝播率k、フォーカス位置、フォーカス半径など。)                                                              |
| Raw beam                           | HP-MSMには関係ありません。                                                                                                    |
| Symmetry check                     | 特にレーザー共振器のアライメントのためのビーム対称性をチェックするための<br>解析ツール。デバイスの標準機能なし。                                                                  |
| Fixed contour lines                | 6つの異なるパワーレベルに対する固定交線を使った空間レーザ密度分布の表示。                                                                                       |
| Variable contour lines             | 自由に選択可能な交線を使った空間パワー密度分布の表示                                                                                                  |
| Graphical review                   | グラフィック表示(半径、z位置より上のx位置およびy位置、時間など)の選択が可能。                                                                                   |
| System state                       | 制御されたシステムパラメータのリスト                                                                                                    |
| Evaluation parameter               | 保存されている評価パラメータを読み込む。                                                                                                    |
| Color tables                       | 解析するために異なるカラーチャートが利用可能。<br>(例えば、詳細な回折現象など)                                                                                  |
| Tool bar                           | ツールバーの表示または非表示。                                                                                                    |
| Position                           | デバイスを決められた位置に移動。                                                                                                    |
| Evaluation                         | 測定値と定義済みの限界値との比較および評価(オプション)                                                                                                |
| Communication / 通信                 |                                                                                                    |
| Rescan bus                         | システムはバス上でさまざまなデバイスアドレスを検索する。<br>ソフトウェアの起動後にPRIMESバスのデバイス初期設定が<br>変更されたときに必要。                                                |
| Free Communication                 | PRIMESバス上の通信の表示                                                                                                    |
| Scan device list                   | 単一PRIMESデバイスのデバイスアドレスを一覧表示。                                                                                                 |
| Script / スクリプト                     |                                                                                                    |
| Editor                             | スクリプトジェネレータ(ツール)を開きます。<br>これにより、複雑な測定手順が自動的に制御される(PRIMESが開発した<br>スクリプト言語を使用)。                                               |
| List                               | 開いているウィンドウのリストを表示。                                                                                                    |
| Python                             | 複雑な測定手順を自動的に制御するためにスクリプト ジェネレータを開く。<br>(スクリプト言語Python)                                                                      |
| Help / ヘルプ                         |                                                                                                    |
| Activation                         |                                                                                                    |
| About LaserDiagnostic-<br>Software | ソフトウェアバージョンに関する情報を提供。                                                                                                    |

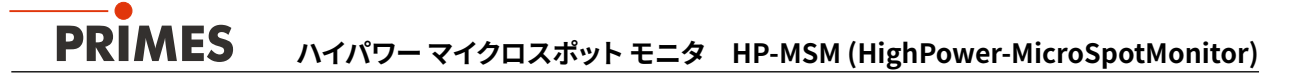

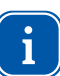

ソフトウェアの機能量に関する詳細情報は、「マイクロ スポット モニタ / MicroSpotMonitor」の 標準操作マニュアルに記載されています。

#### 16 初期操作

ĭ

以下の手順は、5倍のHP対物レンズとサイクロンを備えた標準デバイスを参照しています。

- 1. 第7章(16ページ)に記載されているすべてのインストールが実行されていることを確認してください。
- 2. 水冷をオンにします。
- 3. 電源と測定デバイスをオンにします。
- 4. 測定デバイスが参照手順を完了するまで待ちます(デュレーション約30秒)。
- 5. コンピュータでLaserDiagnosticsSoftwareを起動します。
- 6. Z位置を60 mm (測定範囲の中心) に変更します。
- サイクロンの上にアライメントエイド(位置合わせ補助具)を置きます。
   上部コーナーは対物レンズの測定面のz位置に相当します。パイロットレーザーをオンにします。
   レーザがカバーの小さな穴に垂直に当たると、センサの中央に表示されます。
- 8. アライメントエイドを取り外し、圧縮空気供給装置を開きます。
- まず第一に、レーザは低パワーで測定して、コースティック測定のための測定レンジを規定してください。
   (焦点面は測定対物レンズの入射レンズの上に1または2レイリー長を保ち、レーザビームは測定上40mm より小さくなければなりません。測定レンジは一般的には焦点面の上下2から3レイリー長を含みます。)
- 10. 任意のzレンジと低パワーでテスト測定を実行します。
- 11. 測定パワーに達するまでレーザパワーを徐々に上げてコースティック測定を実行します(いくつかのパラメータ を適応させる必要があるかもしれません)。
- 12. ハイパワーでの測定中は、散乱線を測定する対物レンズの環境を確認し、局所的な加熱についてアブソーバのハウジングをテストしてください(該当する場合は、xおよびy方向の損失角を10 mrad未満に減らす必要があります)。

PRIMES

16.1 ファイバブリッジ付きHP-MSM-HB

# NOTICE

対物レンズとファイバアダプタの衝突による損傷の危険

HP-MSMのZ方向の移動範囲は、ファイバアダプタによって制限されています。 最大移動範囲は、使用されているファイバアダプタの種類によって異なります。

表16.1に記載されている、アパーチャプレートの表面から測定した限界値z<sub>max</sub>に注意してください。

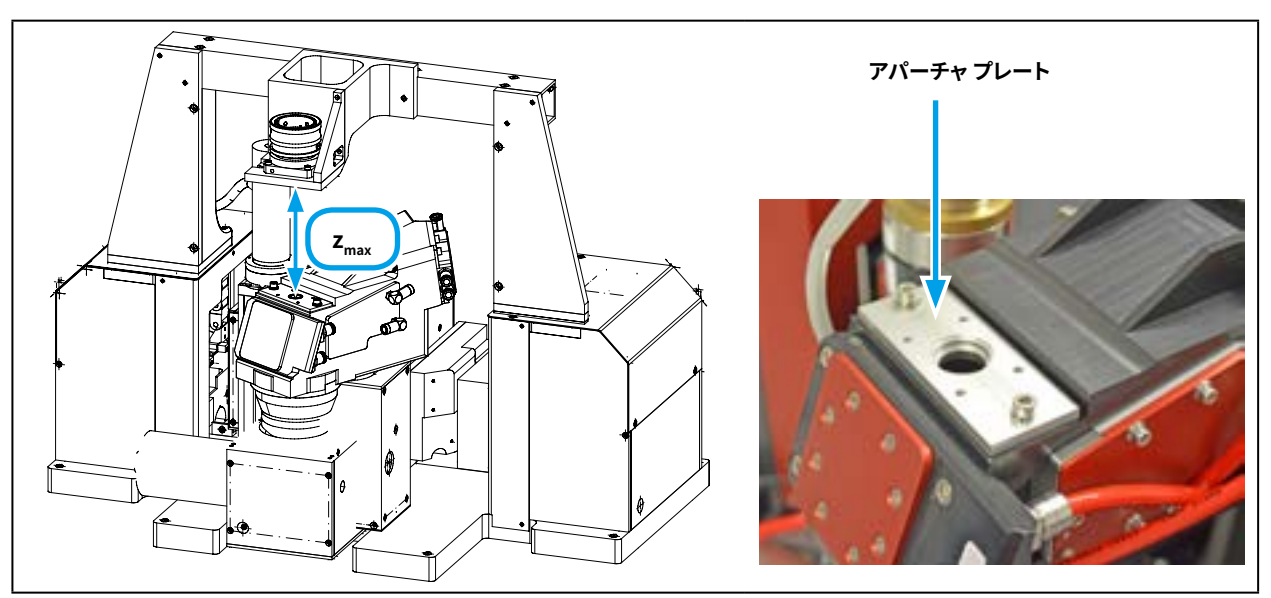

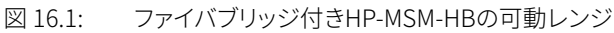

| ファイバアダプタのタイプ | 最大可動レンジz <sub>max</sub> (mm) |                 |  |  |
|--------------|------------------------------|-----------------|--|--|
|              | HP-MSM-HB                    | HP-MSM-HB 20 kW |  |  |
| QBH          | 106                          |                 |  |  |
| HLC-16       | 118                          | 40              |  |  |
| LLKD         | 120                          |                 |  |  |

表 16.1: 限界值 Z<sub>max</sub>

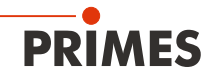

# 17 仕様

|                                                                                                    |                    | HP-MSM                                | HP-MSM-HB          | HP-MSM-HB<br>20 kW |  |  |  |
|----------------------------------------------------------------------------------------------------|--------------------|---------------------------------------|--------------------|--------------------|--|--|--|
| 供給データ Supply Data                                                                                                    |                    |                                       |                    |                    |  |  |  |
| 供給電圧 DC Supply Voltage, DC<br>最大消費電流 Max. current consuption<br>スタンバイモード in standby mode                                                                     | V<br>A<br>A        | 24 ± 5 %<br>1.8<br>0.4                |                    |                    |  |  |  |
| 冷却回路 Cooling Circuit<br>冷却水流量(分) Cooling Water Flow Rate, min.<br>冷却水温度T <sub>in</sub> <sup>1)</sup> Cooling Water Temperature T <sub>in</sub> <sup>1)</sup> | L/分/kW<br>-        | 0.7<br>露点温度 <t<sub>in&lt;30 ℃</t<sub> |                    |                    |  |  |  |
| 最大給水口圧力<br>Maximum water inlet pressure                                                                                                    | bar                | < 4                                   | < 5                | 4~5                |  |  |  |
| 圧縮空気 (クリーンおよびドライ) 最小圧力<br>Compressed Air (cleaned and dry)Minimum Pressure<br>最大圧力 Maximum Pressure                                                          | bar<br>bar         | 3 4                                   |                    |                    |  |  |  |
| 特性測定 Characteristics Measurement                                                                                                    |                    |                                       |                    |                    |  |  |  |
| 最大パワー Max. medium power<br>シングルモード Singlemode<br>マルチモード Multimode                                                                                            | kW<br>kW           | 1<br>8                                | 5<br>10            | 10<br>20           |  |  |  |
| ビーム径 Beam Diameter                                                                                                    | μm                 | $15 \sim 600$                         | 20~1000            |                    |  |  |  |
| 波長帯域 Wave Length Range                                                                                                    | nm                 |                                       | 1000 ~ 1100        |                    |  |  |  |
| レーザ光の許容波長範囲<br>Admissible wave length range of the laser light                                                                                               | nm                 | _                                     | $1025 \sim 1080$   |                    |  |  |  |
| 許容測定範囲 Admissible measuring range                                                                                                    | -                  | _                                     | ± 3z <sub>R</sub>  |                    |  |  |  |
| 校正波長 Design wave length                                                                                                    | nm                 | -                                     | 1064               |                    |  |  |  |
| 倍率 Magnification                                                                                                    | -                  | 4.8                                   | 4.5                |                    |  |  |  |
| 最大入力NA Max. input-NA                                                                                                    | -                  | 0.2                                   | 0.                 | 0.11               |  |  |  |
| 光学面の最大エネルギ密度(10ns)<br>Max. Energy Density on the 1. optical surface at 10 ns                                                                                 | J/cm <sup>2</sup>  | 最大3 要求に応じて                            |                    |                    |  |  |  |
| 光学面の最大エネルギ密度(cw-mode)<br>Max. Energy Density on the 1. optical surface (cw-mode)                                                                             | GW/cm <sup>2</sup> | 10 要求に応じて                             |                    |                    |  |  |  |
| 最大移動範囲 Max. movement range                                                                                                    | mm                 | 120                                   | 120                | 40                 |  |  |  |
| ファイバブリッジによる最大可動範囲<br>Max. movement range with fiber bridge                                                                                                   | mm                 | 0~120                                 | 48ページの<br>表16.1 参照 | 0~40               |  |  |  |
| 通信 Communication                                                                                                    |                    |                                       |                    |                    |  |  |  |
| イーサネット Ethernet<br>PRIMES バス (RS485) PRIMES Bus (RS485)<br>安全回路(インターロック) Safety circuit (Interlock)                                                          | Mbit               | 100                                   |                    |                    |  |  |  |
| 環境条件 Ambient Conditions                                                                                                    |                    |                                       |                    |                    |  |  |  |
| 動作温度範囲 Service Temperature Range<br>保管温度範囲 Storage Temperature Range                                                                                         | °C<br>°C           | $+15 \sim +40 +5 \sim +50$            |                    |                    |  |  |  |
| 基準温度 Reference Temperature                                                                                                    | °C                 | +22                                   |                    |                    |  |  |  |
| 許容相対湿度 (非結露)<br>Admissible Relative Air Humidity (non-condensing)                                                                                            | %                  | 80                                    |                    |                    |  |  |  |
| <b>寸法と重量</b> Measures and Weight                                                                                                    |                    |                                       |                    |                    |  |  |  |
| 寸法(L × W × H) *コネクタ部分除く<br>L x W x H (without cables and plugs)                                                                                              | mm                 | 600 x 287 x 343                       | 600 x 401 x 388    | 727 x 400 x 385    |  |  |  |
| 重量(約) Weight, approx.                                                                                                    | kg                 | 30                                    | 35                 | 42                 |  |  |  |

1) この仕様の範囲内で作業しない場合は、事前にPRIMESに連絡してください。

## 18 適合宣言書

# **Original EG Declaration of Conformity**

The manufacturer: PRIMES GmbH, Max-Planck-Straße 2, 64319 Pfungstadt, Germany, hereby declares that the device with the designation:

# MicroSpotMonitor (MSM)

## Types: MSM 35; MSM 120; HP-MSM; HP-MSM-HB

is in conformity with the following relevant EC Directives:

- Machinery Directive 2006/42/EC

- EMC Directive EMC 2014/30/EU

- Low voltage Directive 2014/35/EU

- Directive 2011/65/EC on the restriction of the use of certain hazardous substances (RoHS) in electrical and electronic equipment

- Directive 2004/22/EC on measuring instruments

Authorized for the documentation: PRIMES GmbH, Max-Planck-Straße 2, 64319 Pfungstadt, Germany

The manufacturer obligates himself to provide the national authority in charge with technical documents in response to a duly substantiated request within an adequate period of time.

Pfungstadt, May 2, 2018

Dr. Reinhard Kramer, CEO

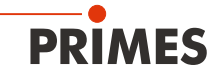

# 19 寸法

# 19.1 5倍対物レンズおよびサイクロン付きHP-MSM(アライメントエイド付き)

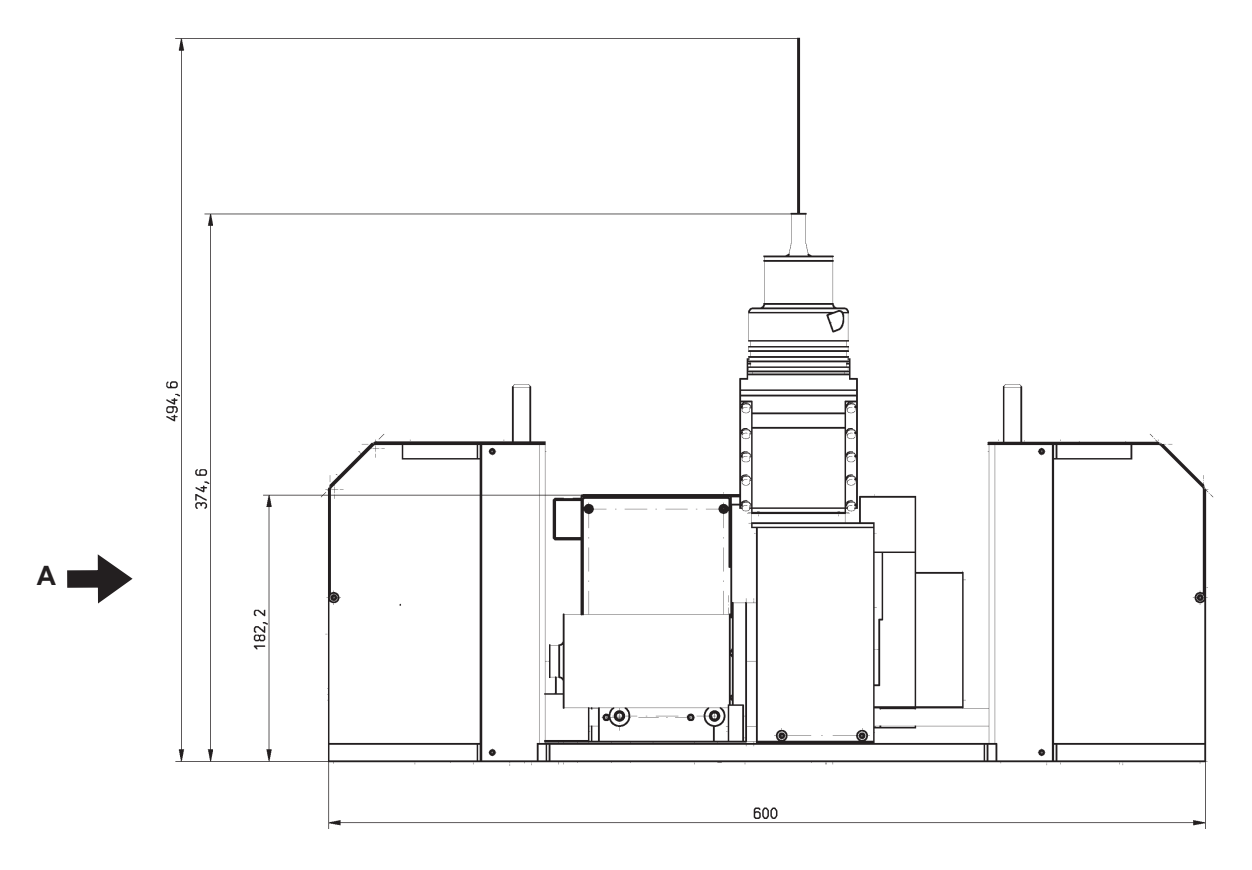

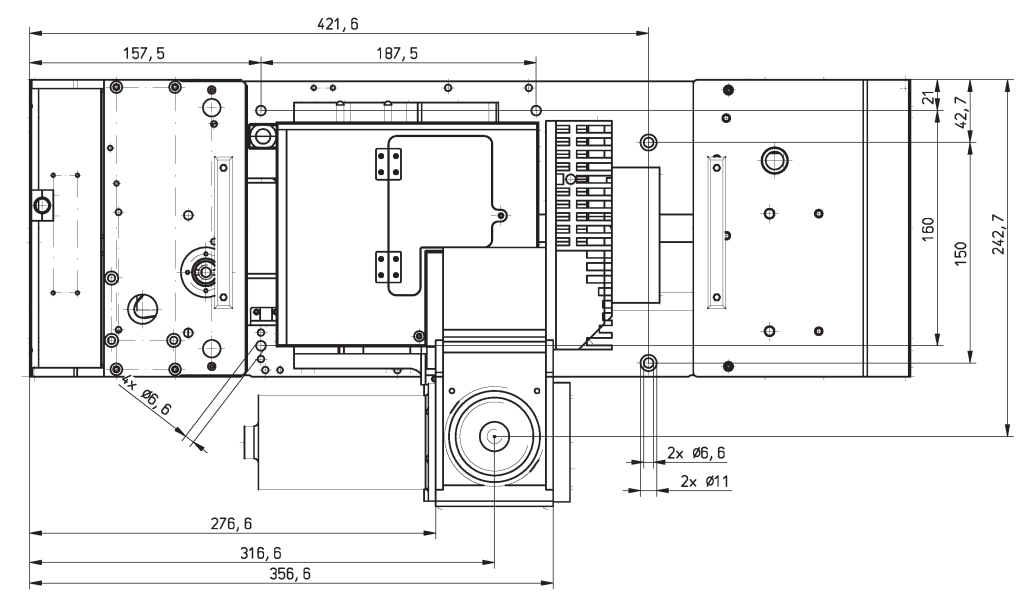

# HP-MSMと5倍対物レンズおよびサイクロン(P.51参照)

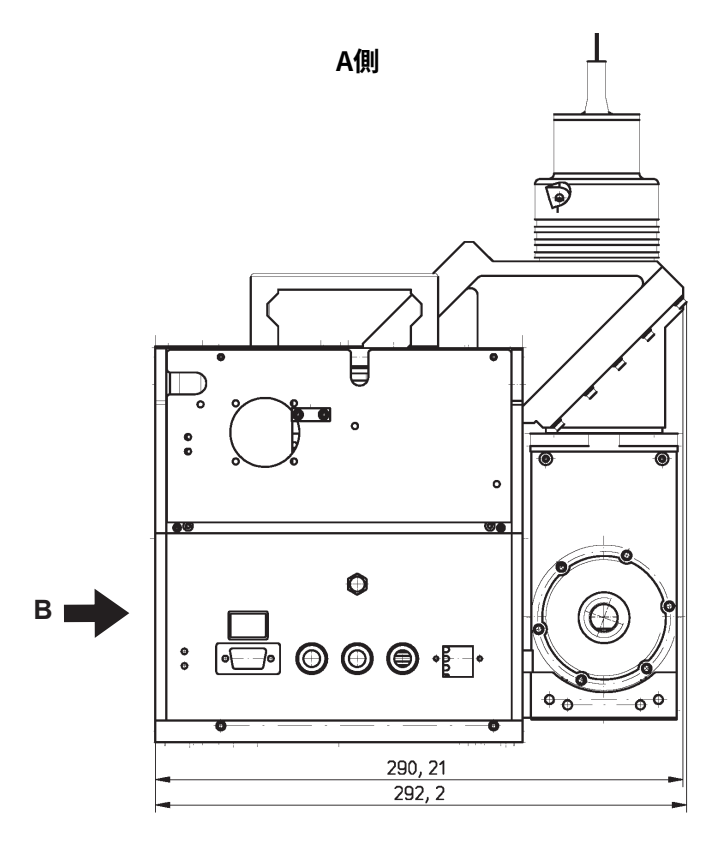

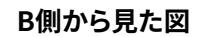

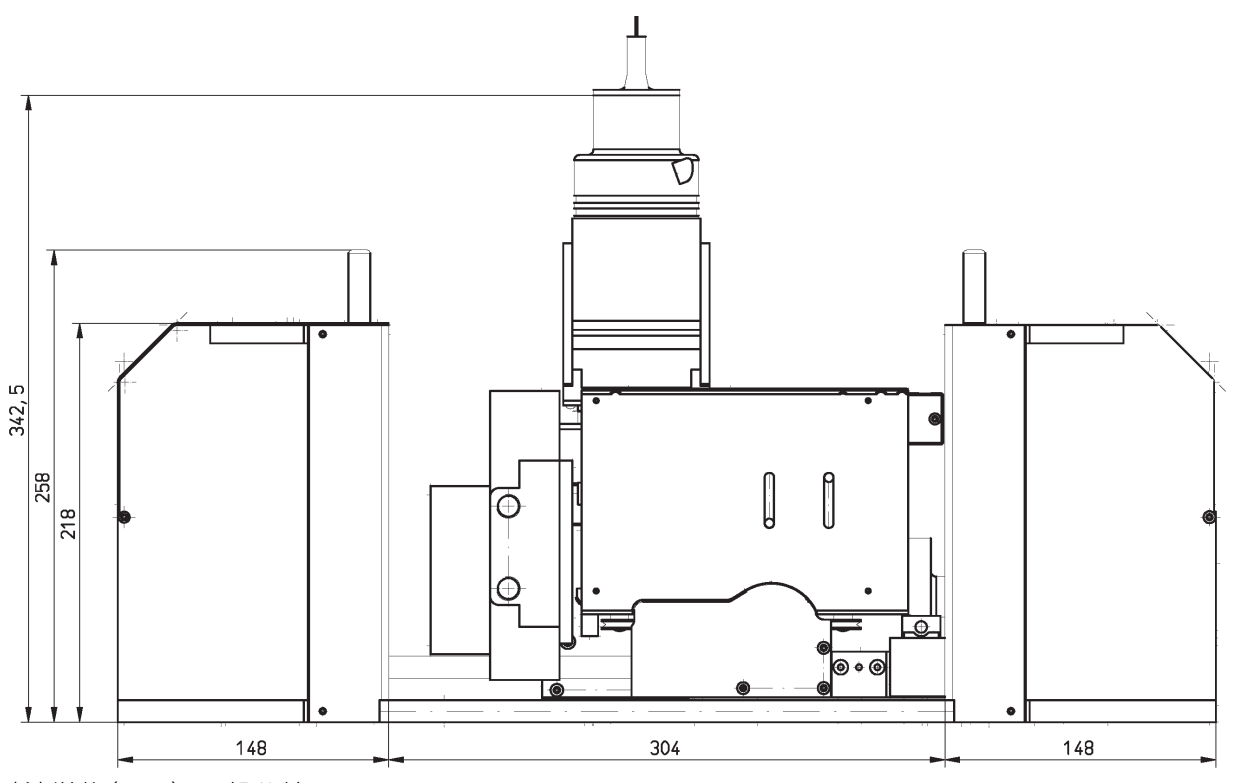

寸法単位(mm)[一般公差 ISO 2768-v]

# 19.2 HB対物レンズ付きHP-MSMの主な寸法

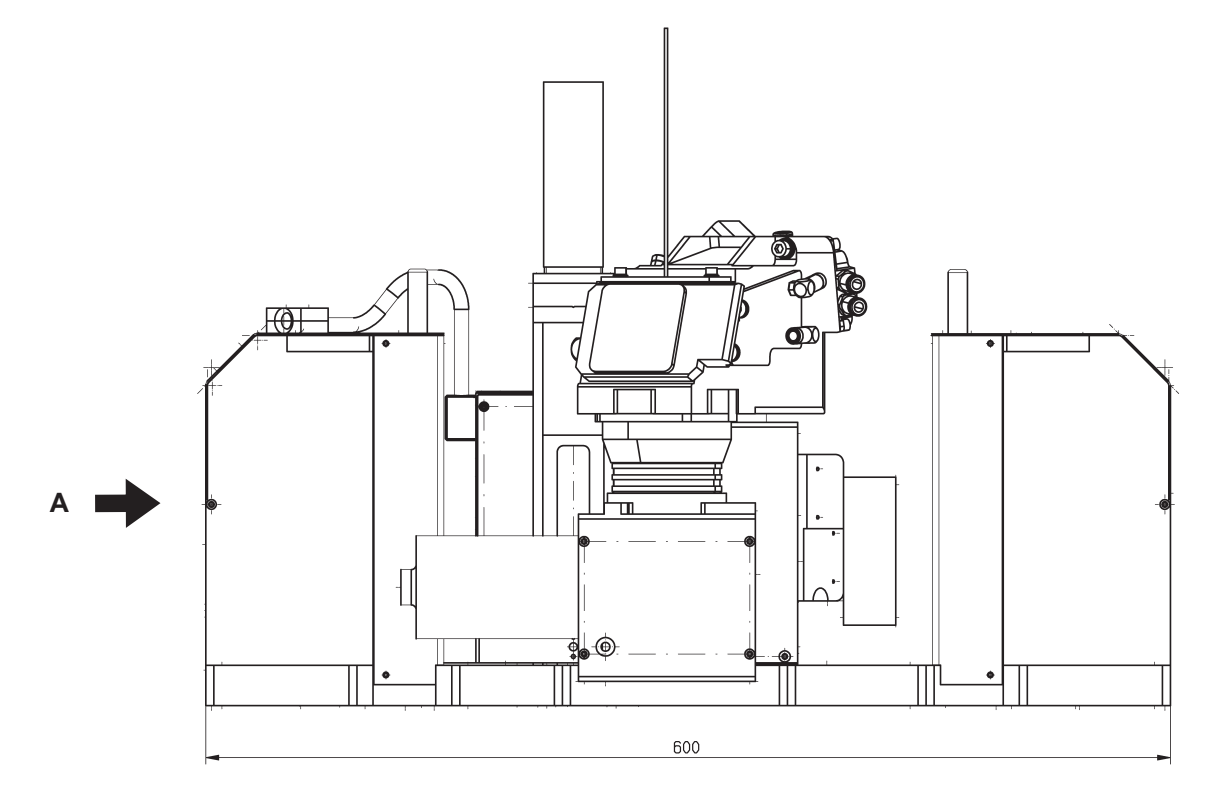

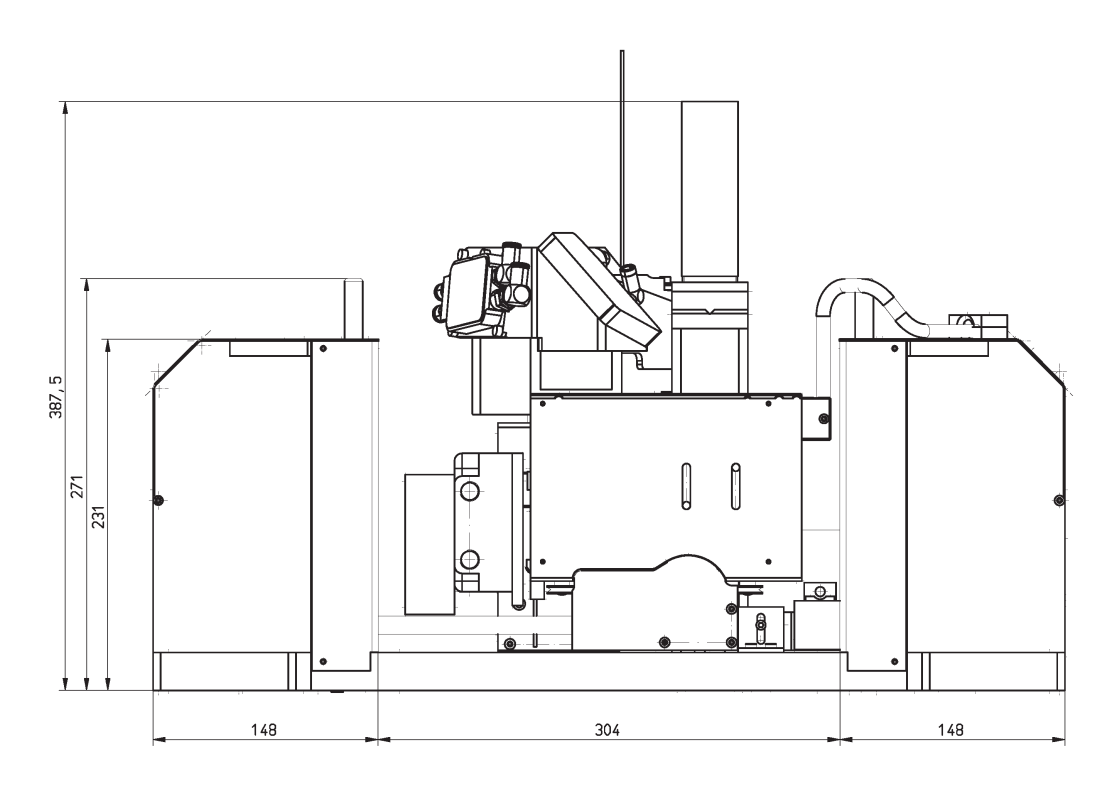

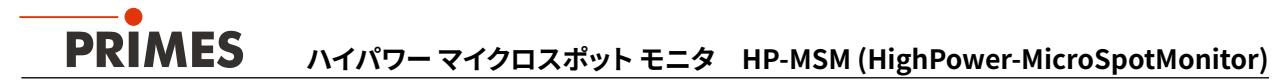

HB対物レンズ付きHP-MSMの主な寸法 (P.53参照)

A側から見た図

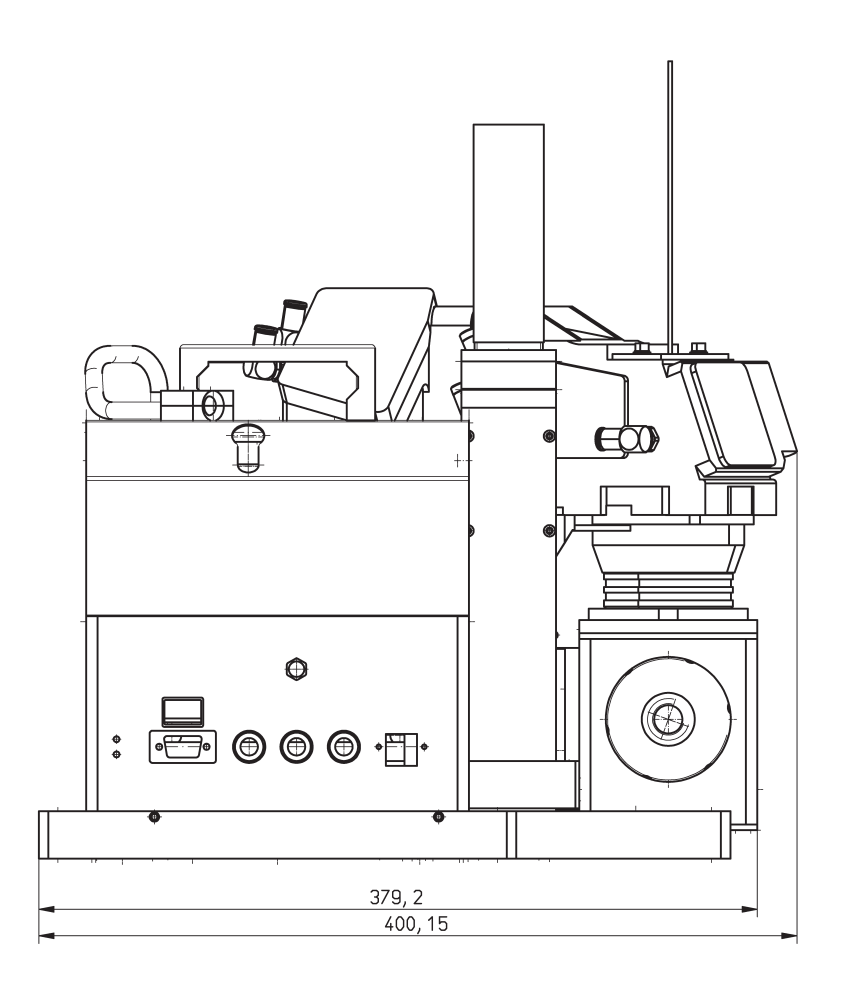

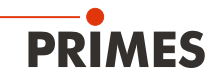

# 19.3 ファイバブリッジとHB対物レンズを搭載したHP-MSMの主な寸法(P.56/P.57参照)

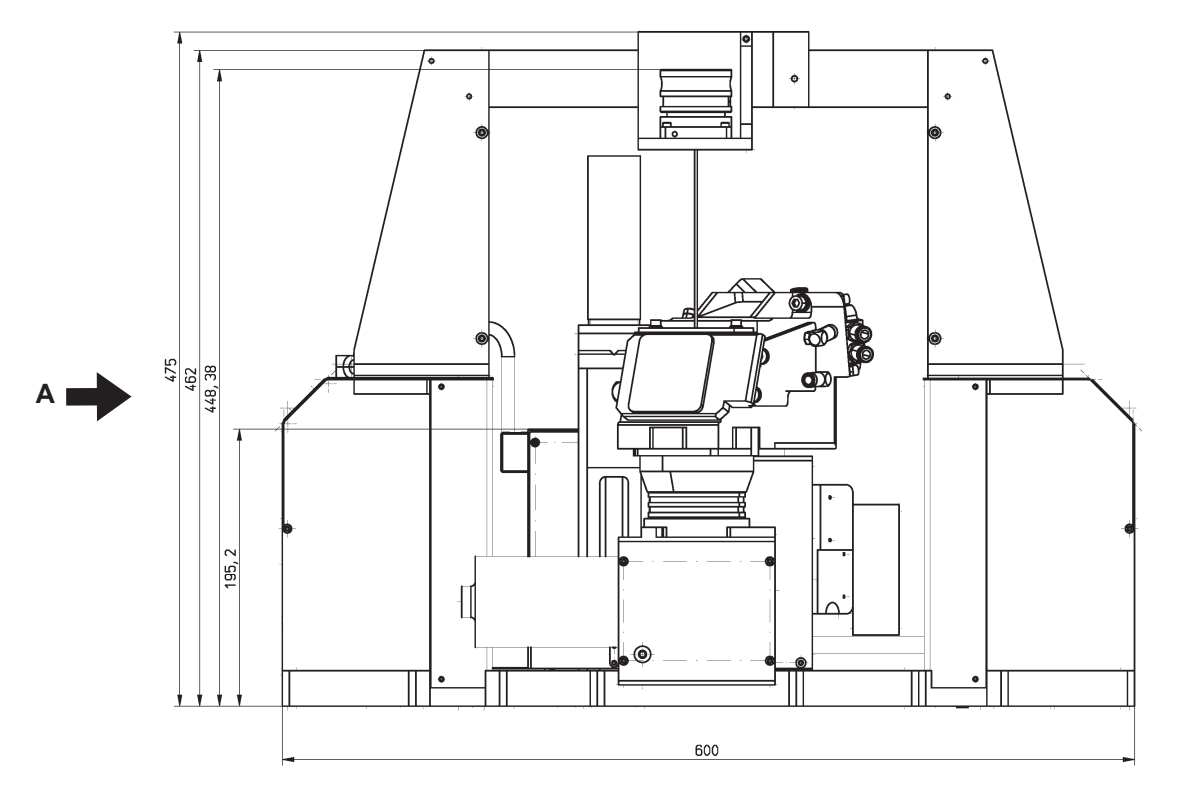

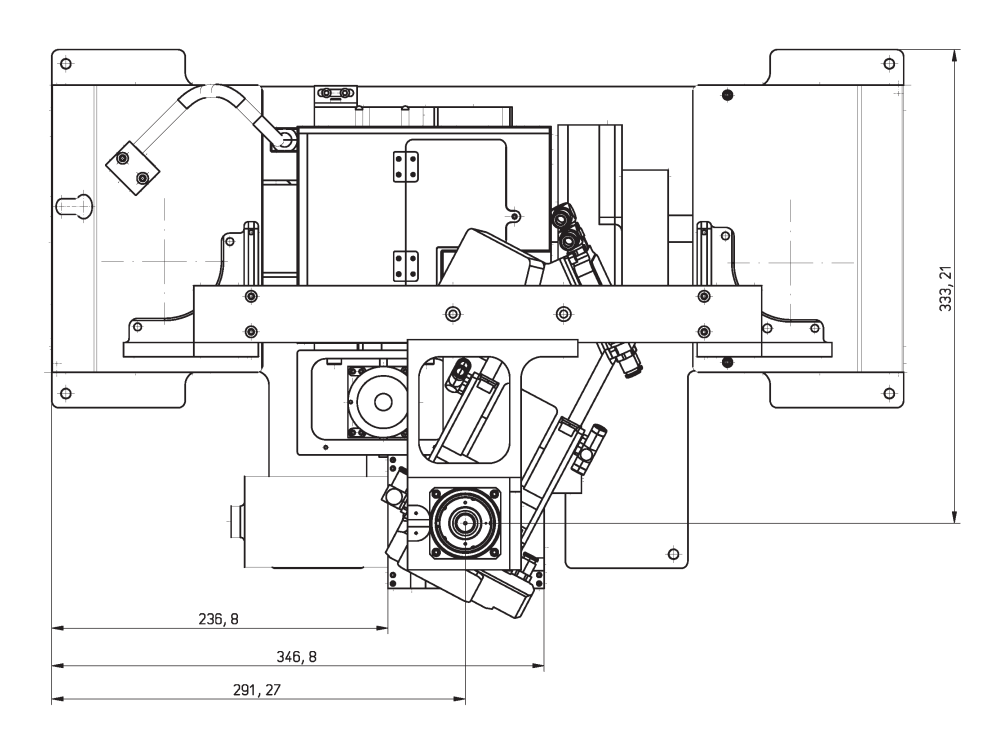

### ファイバブリッジとHB対物レンズを使用したHP-MSMの主な寸法(P.55/P.57参照)

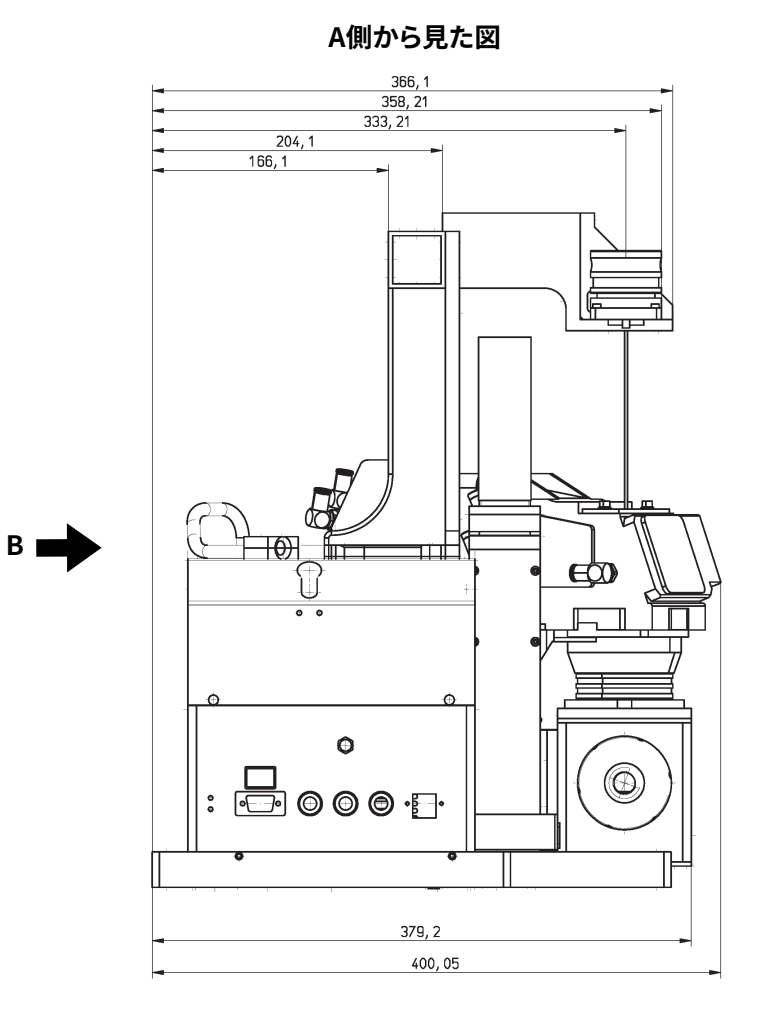

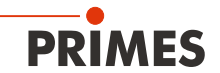

# ファイバブリッジとHB対物レンズを使用したHP-MSMの主な寸法(P.55/P56参照)

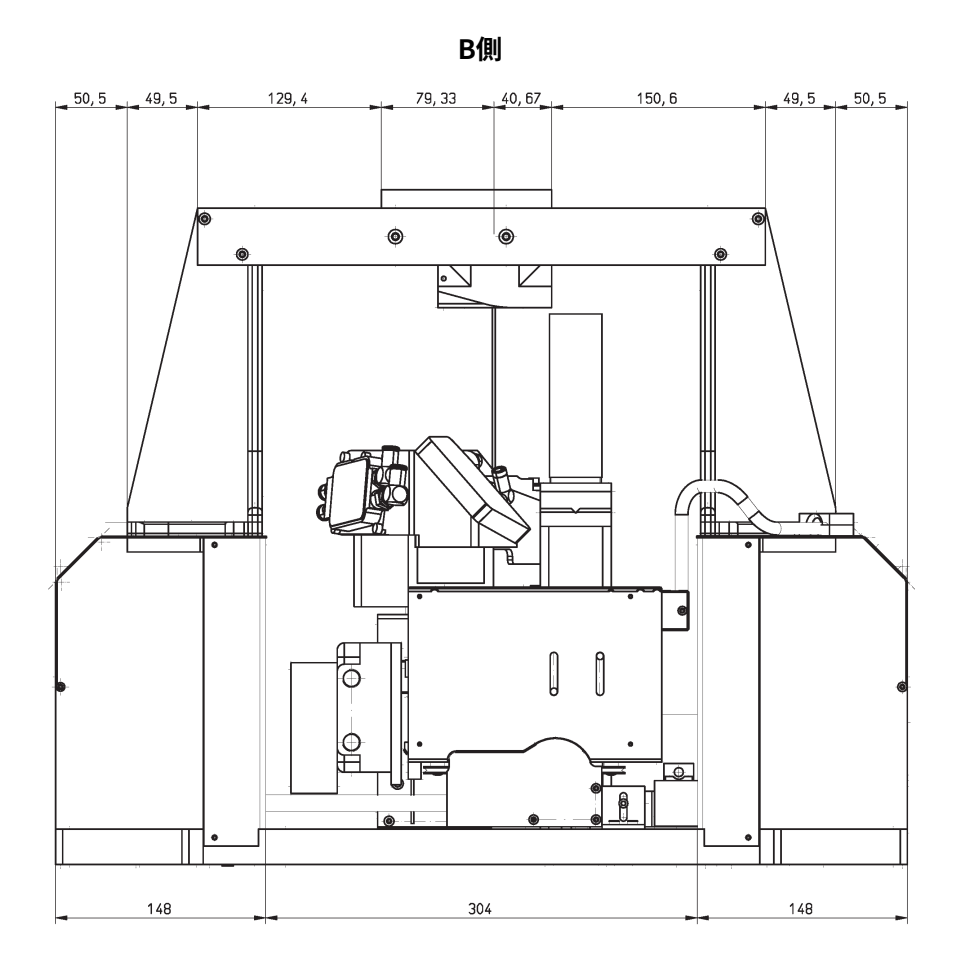

19.4 ファイバブリッジとHB対物レンズ (20kW)を使用したHP-MSMの主な寸法

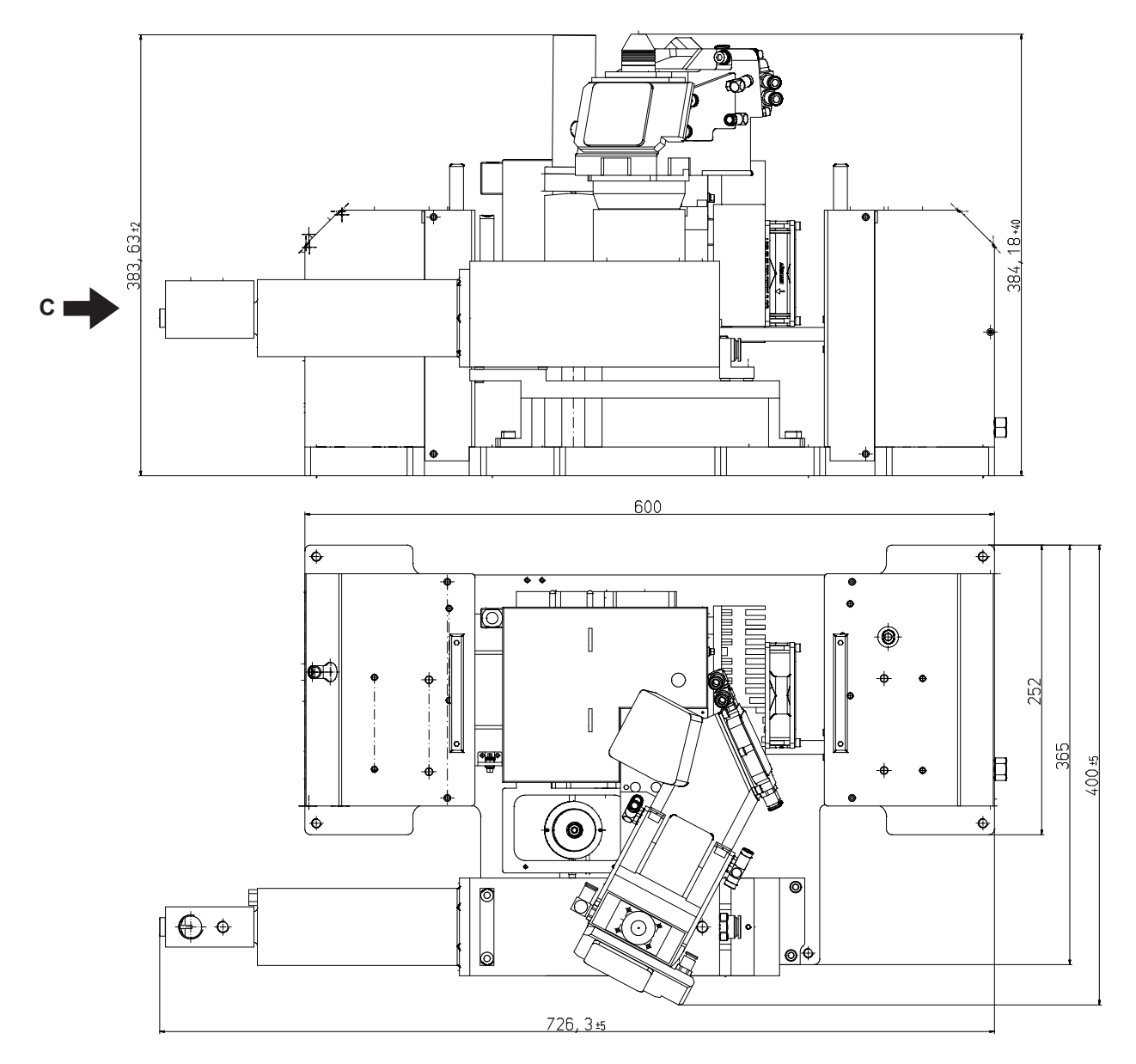

寸法単位(mm)[一般公差 ISO 2768-v]

### ファイバブリッジおよびHB対物レンズを搭載したHP-MSMの主な寸法(20kW/P.58参照)

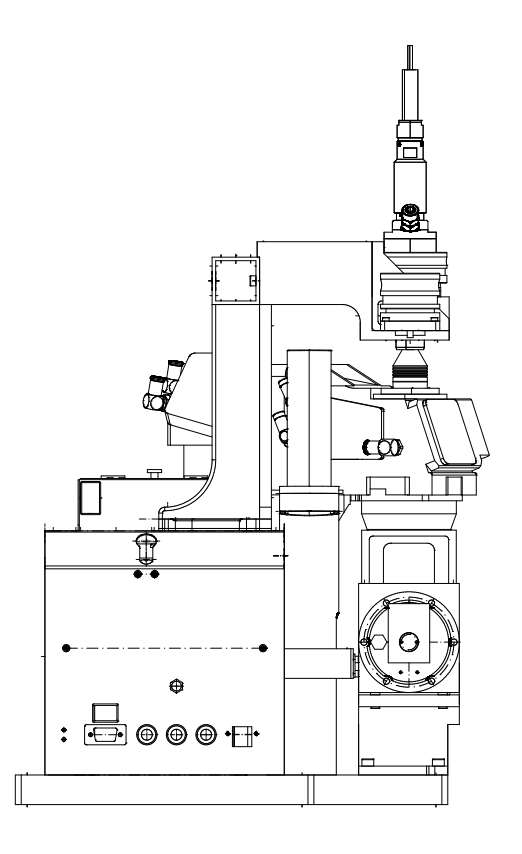

# **20** 製品廃棄の措置

電気・電子機器に関する法律「Elektro-G」により、PRIMESは2005年8月以降に製造されたPRIMES測定装置を 無料で処分する義務があります。PRIMESは、ドイツの "Used Appliances Register"(Elektro-Altgeräte-Register "EAR"/WEEE-Reg.-Nr. DE65549202) の登録メーカーです。

EU内でPRIMESの製品をご使用の場合は、以下の住所に送付して頂ければ無料で処分いたします。 (このサービスには送料が含まれていません。

PRIMES GmbH Max-Planck-Str. 2 64319 Pfungstadt Germany

PRIMES

# 21 アクセサリ

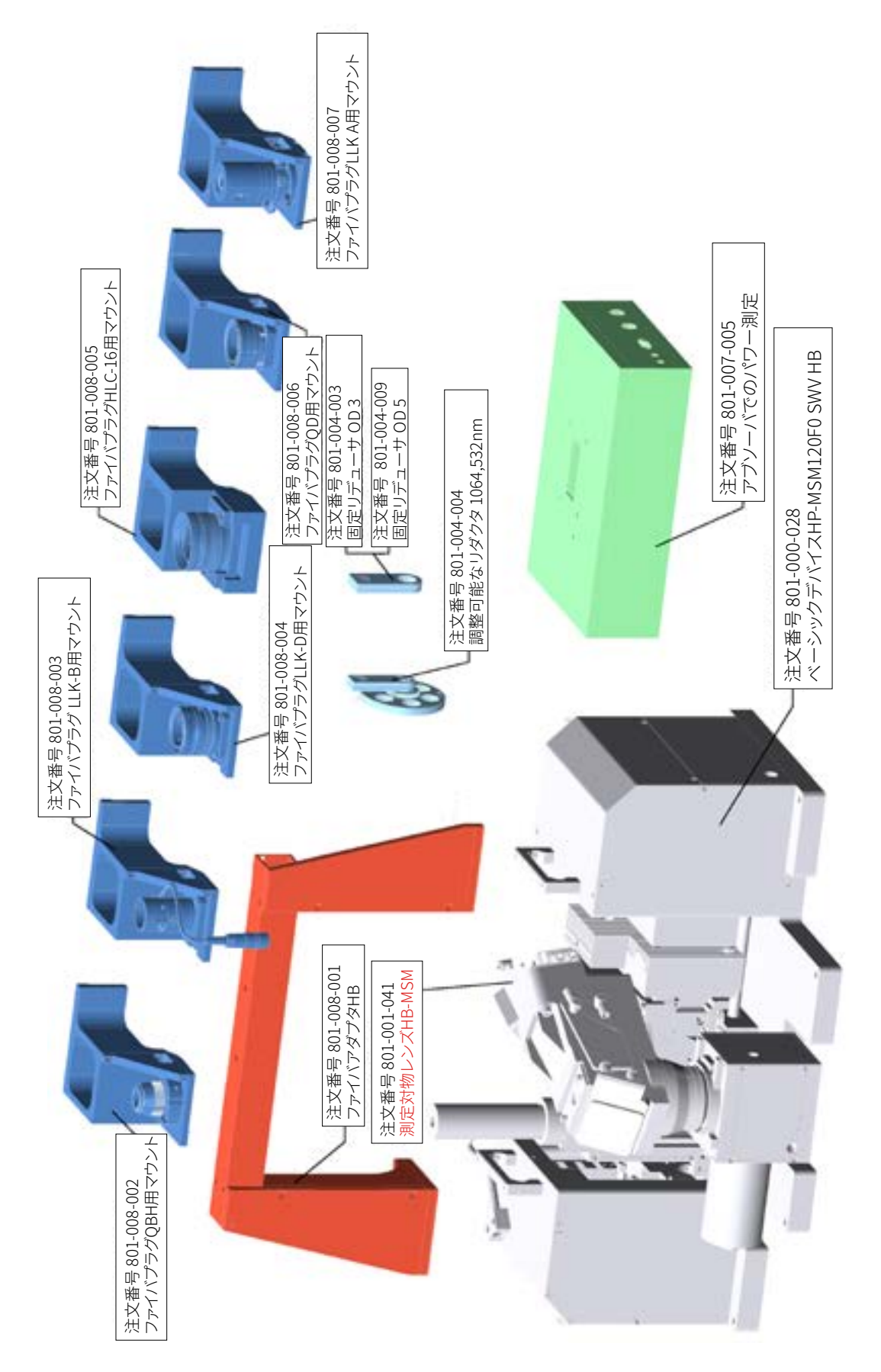

**PRIMES** ハイパワー マイクロスポット モニタ HP-MSM (HighPower-MicroSpotMonitor)

### 21.1 HP-MSMでのパワー測定

パワーロスモニタ(PowerLossMonitor)は、特に水冷式光学部品の電力損失を測定するためのシステムです。 システムは、流入口と流出口との間の冷却剤の流量および温度上昇を決定します。これらのデータに基づいて、 吸収されたパワーが決定されます。

ハイパワー マイクロスポットモニタ(HP-MSM)でのパワーロスモニタ(PLM)の水流プラン

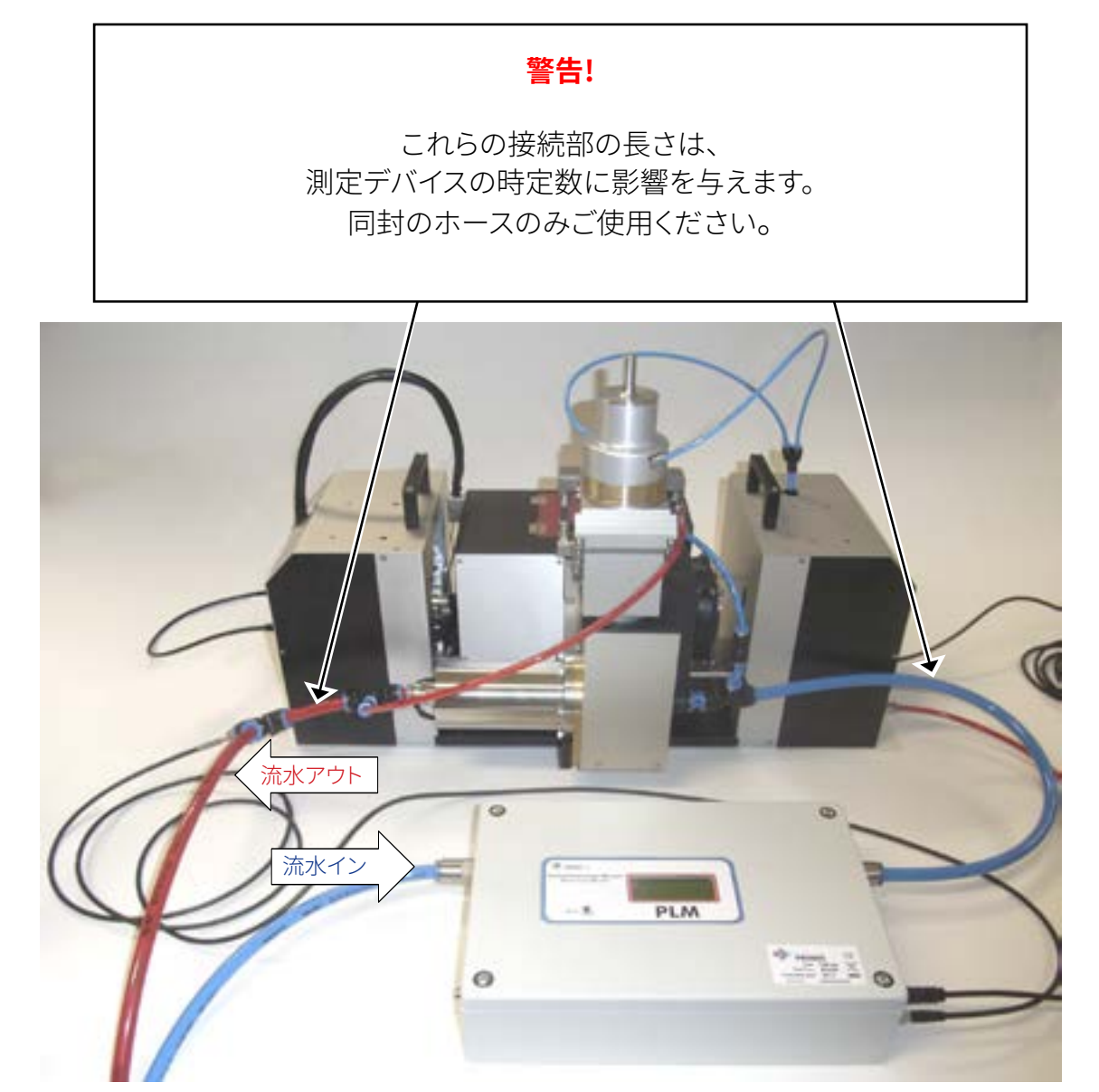

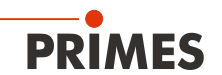

# 21.2 冷却回路の圧力損失図

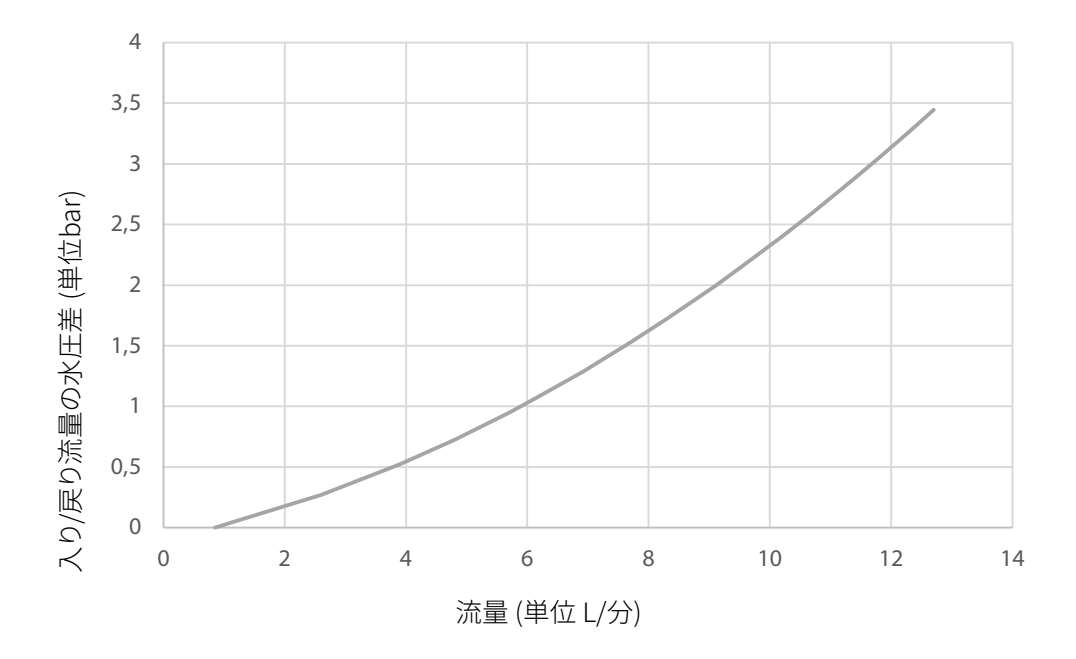